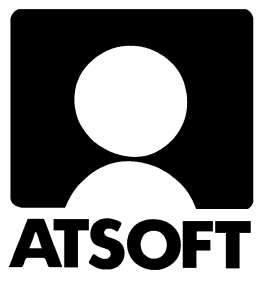

# Asteri kirjanpito (Win) Vuosipäivitys 15.11.2004

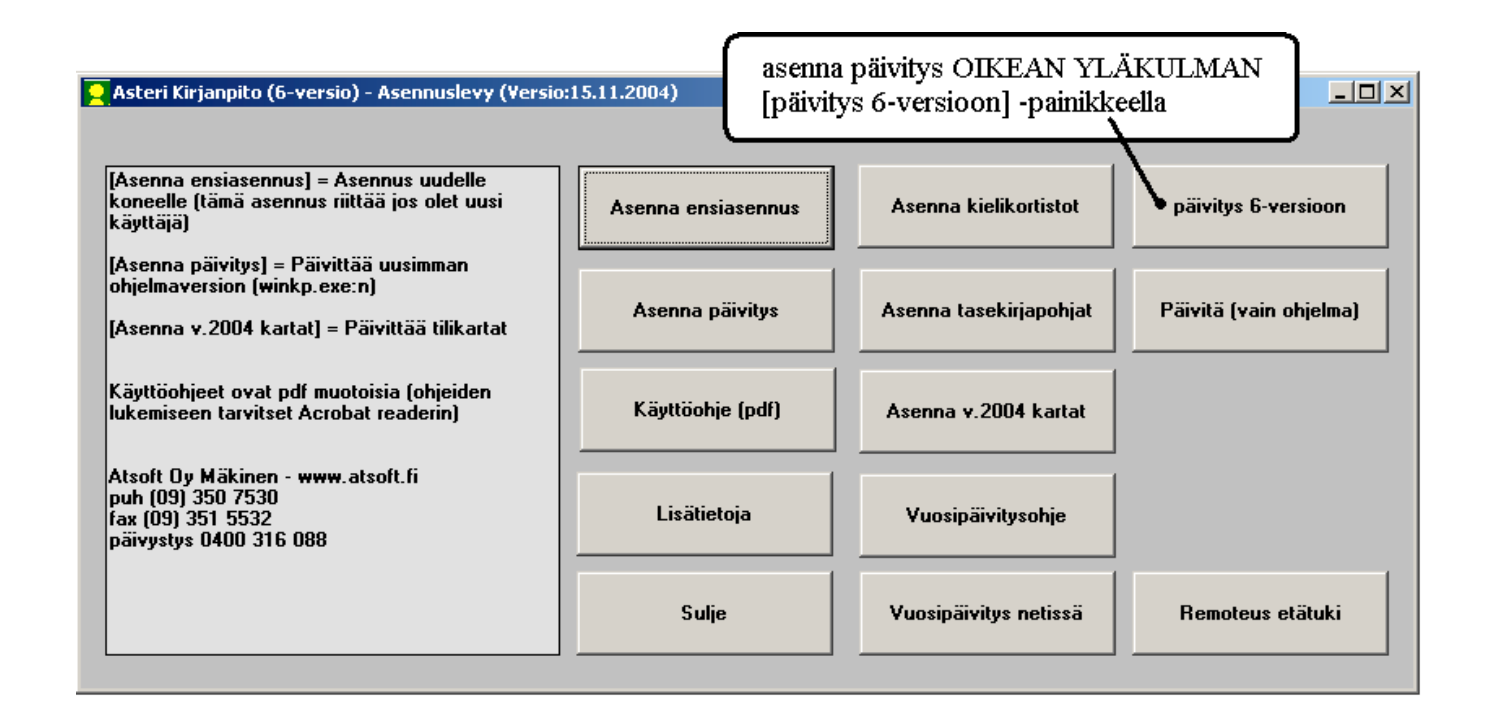

Atsoft Oy Mäkinen

| Puh. (09) 350 7530 | Päivystykset: | 0400 316 088, | 0400 505 596 |
|--------------------|---------------|---------------|--------------|
| Fax (09) 351 5532  | 0500 703730   | http://www    | v.atsoft.fi  |

Malminkaari 21 B 00700 HELSINKI

#### Viime hetken tiedot kotisivuiltamme

Tarkista viime hetken vinkit kotisivuiltamme ennen päivityksen asentamista.

| Vuosipäivityssivut | www.atsoft.fi/wkpv.htm    |
|--------------------|---------------------------|
| Tukisivut          | www.atsoft.fi/tukiwk.html |
| Keskustelualue     | www.asteri.fi/keskustelu/ |

#### **Yhteystietomme:**

Sähköposti atsoft@atsoft.fi Puh (09) 350 7530 Fax (09) 351 5532

#### Asiakaspalvelu:

**Erja Kesseli**, tilaukset ja tiedustelut. Suora 09-350 75313 Sähköposti erja.kesseli@atsoft.fi

**Merja Hiltunen**, sovellusneuvonta Suora 09-350 75312, GSM 0500-703 730, fax (09) 350 75321 Sähköposti merja.hiltunen@atsoft.fi

**Mia Turunen**, sovellusneuvonta Suora 09-350 75311, fax (09) 350 75321 Sähköposti mia.turunen@atsoft.fi

Atso Mäkinen, koulutus, asiakaskäynnit Suora 09-350 75310, GSM 0400 316 088, fax (09) 350 75351 Sähköposti atso.makinen@atsoft.fi

## Asteri Kirjanpito – Vuosipäivitys 15.11.2004

Asteri kirjanpidon vuosipäivitys sisältää kirjanpito-ohjelman ns. 6version. Ohjelma on vuoden aikana siirretty uudempaan kehitysympäristöön, joka mahdollistaa paremman yhteensopivuuden nykyisten käyttöjärjestelmien ja oheislaitteiden kanssa.

Mikäli asennat päivitykset netistä, ei levyllä olevaa päivitystä tarvitse asentaa: todennäköisesti netistä on jo ladattavissa uudempi versio.

6 version myötä ohjelmaan on tullut lukuisia uusia ominaisuuksia tulostukseen ja tulosteisiin liittyen, uuden yrityksen perustamiseen, ohjelman toiminnan mukauttamiseen ja varmuuskopiointiin liittyen.

Siirryttäessä uuteen 6-versioon, on ensimmäisellä kerralla asennettava päivitysasennuspaketti ("Päivitys 6-versioon"), joka asentaa 6-version tarvitsemat kirjastotiedostot (DLL ja OCX) työaseman c:\windows\system32 hakemistoon. 6-versiot toimivat Windows XP / 2000 / ME / 98SE käyttöjärjestelmissä. Vanhoissa Windows 95/98/NT 4.0 käyttöjärjestelmissä 6-versiot toimivat myös, mutta asennusvaiheessa saattaa tulla eteen tarve asentaa eräitä Microsoftilta saatavia päivityspaketteja.

Mikäli päivitykseen tulee lisäohjeita tämän ohjevihkosen kirjoittamisen jälkeen, tiedotamme niistä vuosipäivityssivulla osoitteessa www.atsoft.fi/wkpv.htm

#### Hyödyntäkää Asteri keskustelualuetta

Olemme uusineet Asteri keskustelualueohjelman. Alueelle voi kirjoittaa rekisteröitymättä tai sinne voi rekisteröityä, jolloin on mahdollista saada sähköpostiin ilmoitus, kun joku on vastannut viestiisi. Keskustelualueelle on linkki kotisivullamme ja se löytyy suoraan osoitteella www.asteri.fi/keskustelu/

#### Pyydämme ilmoittamaan sähköpostiosoitteenne

Mikäli ette ole saaneet meiltä tiedotteita ohjelmaan liittyen, pyydämme ilmoittamaan sähköpostiosoitteenne osoitteeseen **atsoft@atsoft.fi** ja ilmoittakaa samalla yrityksenne nimi. Voitte myös käyttää lomaketta www.atsoft.fi/meilini.htm

#### Päivityksen asentaminen

Vuosipäivityksessä toimitetaan Asteri kirjanpito-ohjelman ns. 6-versio, joka ensimmäisellä kerralla on asennettava koneelle valinnalla **päivitys 6-versioon.** 

Päivityksen asentaminen vaatii, että koneelle on kirjauduttu **järjestelmänvalvojan** oikeuksin. Yleensä tämä ei ole ongelma, mutta eräissä tapauksissa mikrotuki on saattanut määrittää tietokoneen niin, että peruskäyttäjällä ei ole oikeuksia tehdä asennuksia. Pyydä tarvittaessa yrityksesi mikrotukea apuun

Päivitys asennetaan laittamalla Cd levy asemaan ja valitsemalla **oikean yläkulman painike [päivitys 6-verisioon]**. Jos Cd levyn alkuruutu ei käynnisty automaattisesti, käynnistä Cd-levyltä ohjelma **asenna**.

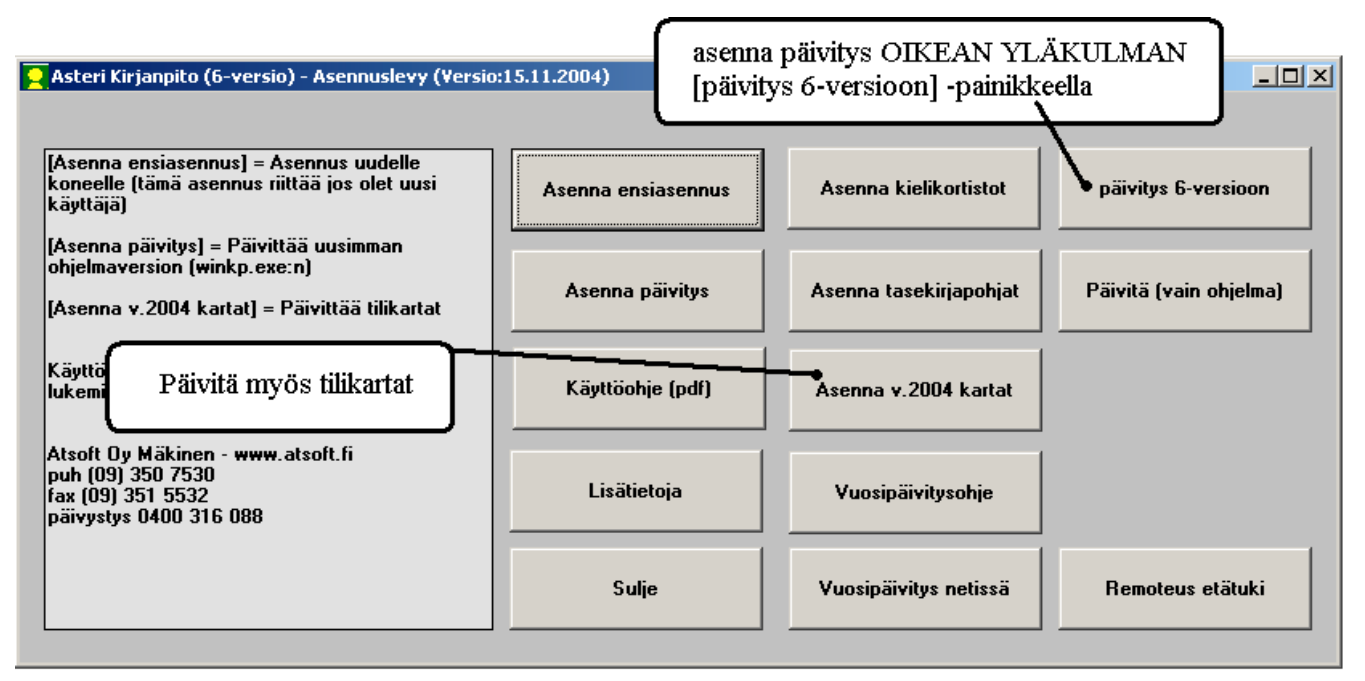

Tarkista että päivitys onnistui käynnistämällä kirjanpito ja valitse **ohje** / **tietoja Asteri kirjanpidosta** ja tarkista, että päivämäärä on **15.11.2004** tai uudempi:

| ASTERI KIRJANPITO - yrityslucttolo                        |                                                                                                    |  |
|-----------------------------------------------------------|----------------------------------------------------------------------------------------------------|--|
| Tiedosto Salasana Määritä Euro Ohje 🔵                     |                                                                                                    |  |
| Tarkista, että versiopäivämäärä<br>15.11.2004 tai uudempi | heesta<br>a aheesta<br>käyttö<br>t netissä<br>Juloines netidä<br>Asteri Kirjanpidosta<br>Tietoja Asteri Kirjanpidosta<br>Tietoja Asteri Kirjanpidosta<br>Matteri Kirjanpidosta<br>(C) Atsoft Oy Mäkinen<br>Malminkaari 21 B<br>00700 Helsinki<br>puk (09) 351 5532<br>Kotisivu www atsoft.ff.<br>Sälkäposti atsoft.ff. |  |
|                                                           | ·                                                                                                    |  |

## Päivityksen asentaminen:

| 🔀 ASTERI KIRJANPITO Ensiasennus (VB6)                                                                                                    |                             |
|----------------------------------------------------------------------------------------------------|-----------------------------|
| Asennetaan ASTERI KIRJANPITO ohjelma.                                                                                                    |                             |
| Ennen jatkamista, SULJE KAIKKI MUUT KÄYNNISSÄ OLEVAT OHJELMAT<br>(Muuten asennus saattaa keskeytyä virheilmoitukseen tai asennettu oh<br>toimia epävakaasti)                                                                                                    | njelma päivitys 6-versioon  |
| Versio 16.9.2004                                                                                                    | t   Päivitä (vain ohjelma)  |
| atkaPoistu                                                                                                    |                             |
| 🛃 ASTERI KIRJANPITO Ensiase nus (VB6)                                                                                                    |                             |
| Napsauta [Asenna] painiketta                                                                                                    | JANPITO ohjelman.<br>Asenna |
| Hakemisto:<br>c:\winkp\                                                                                                    | <u>V</u> aihda hakemisto    |
| ASTERI KIRJANPITO - Valitse Käynnistä valikon o Valitse Käynnistä-valikon ohjelmaryhmä, johon asennusohjelma luo ohjelman pikakuvakkeet. Valitse [Jatka] kun olet valmis. SUOSITUS: Napsauta [Jatka] muuttamatta ehdotuksia. Lisätään tähän käynnistä-valikon ohjelmaryhmään: ASTERI YRITYSOHJELMAT Nykyiset käynnistä-valikon ohjelmaryhmät: Apuohjelmat ASTERI VRITYSOHJELMAT Käynnistys pdfFactory Startup Jatka Peruuta ASTERI KIRJANPITO Ensiasennus (VB6) ASTERI KIRJANPITO - Asennettu! |                             |

## Jos ohjelmat eivät päivittyneet

- 1. Ohjelmat on asennettu alun perin koneellesi eri hakemistoon kuin oletushakemistoon C:\WINKP. Katso yritysluettelosta yritysten hakemistosta, minne ne viittaavat (esim. J:\WINKP) ja tee asennus uudestaan ja korjaa päivityksen asennushakemisto:
- 2. Käynnistit jonkin muun nimisen kirjanpito-ohjelman (winkp16.exe tai winkp32.exe). Kokeile käynnistää C:\WINKP\WINKP.EXE

#### Mahdollisia asennusongelmia:

Katso myös www.atsoft.fi/tukiwk.html ja www.atsoft.fi/wkpv.htm

**Virhe**: Setup cannot continue because some system files are out of date on your system. Click OK if you would like setup to update these files for you now. You will need to restart Windows before you can run setup again. Click cancel to exit setup without updating your system files. **V: Käynnistä tietokone uudestaan** 

Virhe: Linkitetty puuttuvaan export-funktioon OLEAUT32.DLL:185 Ratkaisu: asenna rompulta tarvittavat dll:t päivittävä paketti \vb\vbrun6s5.exe

Asennus keskeytyy out-of-memory ilmoitukseen

Ratkaisu: asenna rompulta tarvittavat dll:t päivittävä paketti \vb\vbrun6s5.exe

Asennuksen loppuvaiheessa tulee virheilmoitus **Tapahtui virhe rekisteröitäessä** tiedostoa 'C:\Ohjelmatiedostot\Yhteiset tiedostot\Microsoft

**Shared\DAO\dao360.dll'. Ratkaisu:** (tämä voi esiintyä joissain alkuperäisissä windows 95/98 koneissa) Asenna cd-levyltä \vb6\win95 hakemistosta vbrun6s5.exe , dc95inst.exe, dcom95.exe ja mdac\_typ.exe

Virhe: SETUP.EXE File Linked to Missing Export OLEAUT32.DLL:185 D:\WINKP6\SETUP.EXE A device attached to the system is not functioning. Tiedosto setup.exe on linkitetty puuttuvaan exportfunktioon OLEAUT32.DLL:185 D:\WINKP6\SETUP.EXE järjestelmään kytketty laite ei toimi. V:asenna rompulta tarvittavat dll:t päivittävä paketti \vb\vbrun6s5.exe

Windows XP / 2000 käyttöjärjestelmissä asennusta tehtäessä täytyy olla kirjautuneena **järjestelmänvalvojan tunnuksilla** koneelle. Jos yrität asennusta rajoitetun käyttäjän oikeuksin, asennusohjelma keskeytyy virheilmoitukseen asennuksen aikaan.

Windows 98 ensimmäinen versio: Asennusohjelma saattaa antaa virheilmoituksia, jotka ratkeavat asentamalla D:\VB6\ vbrun6s5.exe päivityspaketti. Lisätietoja www.atsoft.fi/puuttuvaexportfunktiooleaut32dll.htm

Windows 95: Asennusohjelma saattaa antaa virheilmoituksia tai ei käynnisty lainkaan, jolloin ongelma ratkeaa asentamalla Cd-levyltä D:\VB6\WIN95 hakemistosta vbrun6s5.exe , dc95inst.exe, ja mdac\_typ.exe www.atsoft.fi/puuttuvaexportfunktiooleaut32dll.htm

Windows 3.1 / WfW 3.11 kirjanpito-ohjelman 6-versio ei toimi vanhassa 16 bittisessä "valkoisessa windowsissa. Cd-levyllä on kuitenkin D:\WINKP kansiosta asennettavissa viimeisin 16-bit versio, päivämäärältään 23.4.2003. 16-bittisen kirjanpidon päivityksen voi asentaa käynnistämällä d:\winkp\paivitys\wkpas.exe

## Tilikartat

Päivityslevyllä toimitetaan vuoden 2004 tilipuitteistot. Tilipuitteistot perustuvat vuoden 2002 puitteistoihin, ne on tarkistettu ja osaan kartoista on lisätty tilejä ostot alv ja ilman alv sekä myynti alv ja ilman alv.

Päivitysasennus ei asenna tilipuitteistoja, vaan ne tulee asentaa päivityslevyn painikkeesta [Asenna v.2004 kartat].

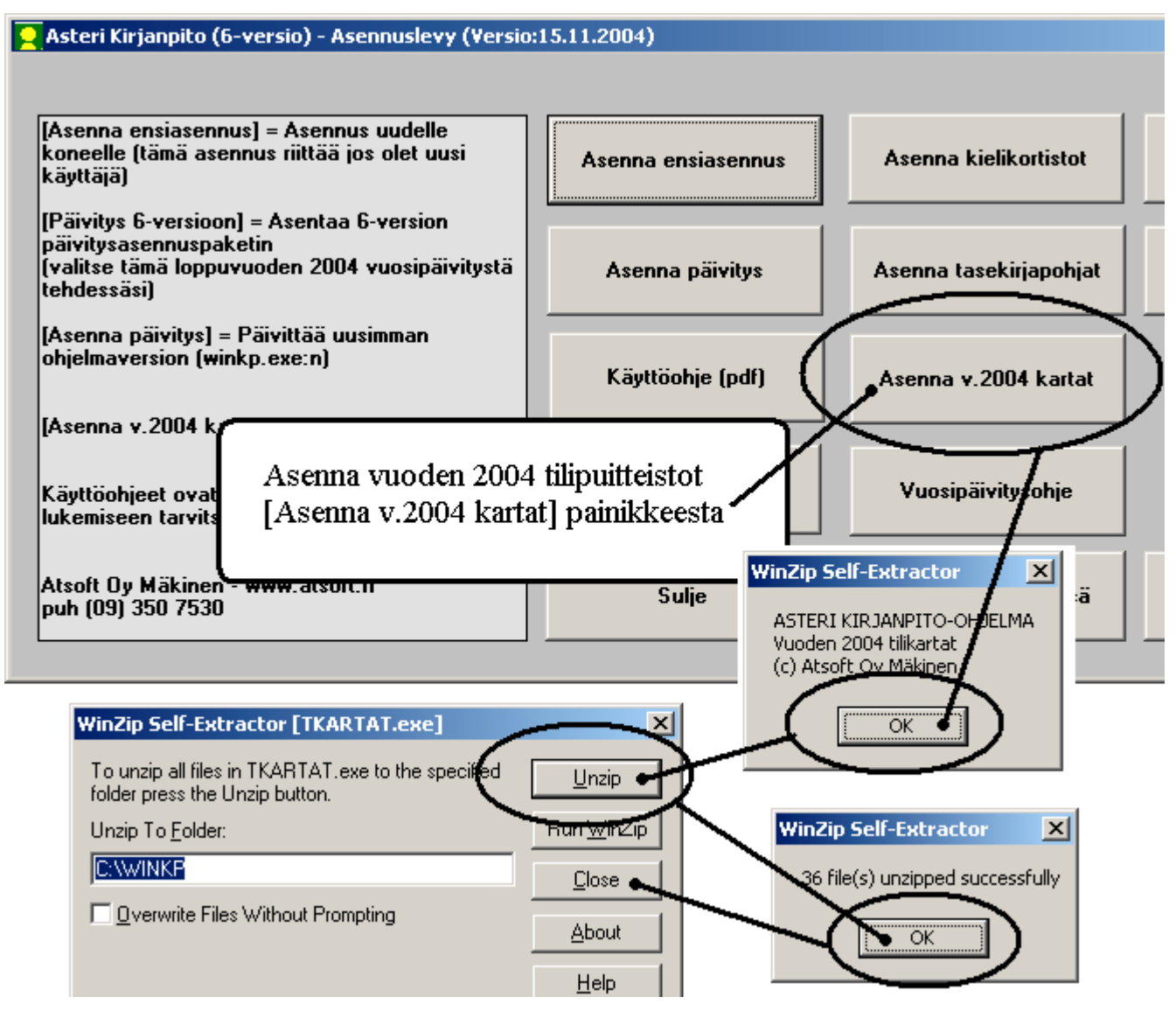

Asennuksen jälkeen voit tutkia tilipuitteistoja käynnistämällä kirjanpito-ohjelman ja siirtymällä malliyritykseen (tai johonkin yritykseen) ja napsauttamalla tilikaudet – ikkunassa **[Katsele tilipuitteistoja]** painiketta.

Muita tilikarttoja on ladattavissa osoitteesta www.atsoft.fi/genetili.htm

Netistä ladattavissa olevat tilipuitteistot ovat myös Cd-levyllä \WINKP\KARTAT hakemistossa. Siellä on myös vanhempia (aikaisempien vuosien tilikarttoja), jotka voit tarvittaessa kopioida C:\WINKP kansioon (ohjelmakansioon).

#### Päivityksen mukana tulevat tilikartat:

Painikkeesta [Asenna v.2004 kartat] asentuvat seuraavat tilipuitteistot:

|                                                                                                    | Tilikartta | Tilirunko             |
|----------------------------------------------------------------------------------------------------|------------|-----------------------|
| Ammatinharjoittaja. Asetuksen 5§:n mukainen<br>ammatinharjoittajan kaava. Käytetään yleensä<br>yhdenkertaista kirjanpitoa tehtäessä                                                                                                    | amtk04.tka | am04.wtr              |
| Avoin yhtiö. Kuten osakeyhtiö paitsi että oma pääoma<br>on avoimen yhtiön mukainen.04 tilikarttaan on lisätty<br>laitteet ja kalustotilejä seuraavasti<br>- ostot alv ja ilman alv<br>- myynti alv ja ilman alv                                                                                         | aytk04.tka | ay04.wtr<br>ay041.wtr |
| <b>Bostadsaktiebolag</b> Ruotsinkielinen tilipuitteisto.<br>Asetuksen 4§:n mukaiset. Kiinteistön hallintaan<br>perustuva toiminta.                                                                                                    | batk04.tka | ba04.wtr              |
| Föreningen. Ruotsinkielinen yhdistys                                                                                                    | fötk04.tka | fö04.wtr              |
| Kiinteistöyhtiö. Sellaisen kiinteistön hallintaan<br>perustuvan yhtiön, joka ei saa käyttää Asunto Oy:lle<br>määrättyä kaavaa. Kila:n lausuntoa 26.10.1998<br>mukaeleva.                                                                                                    | kitk04.tka | ki04.wtr              |
| Kommandiittiyhtiö. Kuten osakeyhtiö, paitsi että<br>oma pääoma on kommandiittiyhtiön. 04 tilikarttaan on<br>lisätty laitteet ja kalustotilejä seuraavasti<br>- ostot alv ja ilman alv<br>- myynti alv ja ilman alv                                                                                      | kytk04.tka | ky04.wtr<br>ky041.wtr |
| Liikkeenharjoittaja. Kuten osakeyhtiö, paitsi että<br>oma pääoma on yksityisliikkeen. Tätä käyttää mm<br>ammatinharjoittaja joka tekee kahdenkertaista<br>kirjanpitoa.<br>04 tilikarttaan on lisätty laitteet ja kalustotilejä<br>seuraavasti<br>- ostot alv ja ilman alv<br>- myynti alv ja ilman alv  | lhtk04.tka | lh04.wtr<br>lh04l.wtr |
| Maatalouden harjoittajien veromuistiinpanot 2004.<br>Maatalouden 2004 (tuloslaskelman) kaavan mukainen.<br>Nettovarallisuuslaskelma (taseen tyyppinen osa)<br>vaatinee tarkennuksia kun lomakkeet ja tarpeet siltä<br>osin selviävät. Tilipuitteisto on hyvin suppea ja<br>tarkistettava ennen käyttöä. | mvtk04.tka | mv04.wtr              |

| Osuuskunta. Osuuskunnan tilipuitteisto, kuten<br>osakeyhtiö paitsi että oma pääoma on osuuskunnan. 04<br>tilikarttaan on lisätty laitteet ja kalustotilejä<br>seuraavasti<br>- ostot alv ja ilman alv<br>- myynti alv ja ilman alv                                                                                                    | ostk04.tka | os04.wtr<br>os041.wtr |
|----------------------------------------------------------------------------------------------------|------------|-----------------------|
| Osakeyhtiö. Osakeyhtiön peruskaava. Tätä<br>suosittelemme ensisijaisesti.<br>- OY04 lyhennetyn taseen kaava<br>- OY04L laajan taseen kaava<br>04 tilikarttaan on lisätty laitteet ja kalustotilejä<br>seuraavasti<br>- ostot alv ja ilman alv<br>- myynti alv ja ilman alv                                                                                                    | oytk04.tka | oy04.wtr<br>oy041.wtr |
| <b>Puutarhatalous</b> . noudattaa EU<br>tukihakemusvaatimuksia                                                                                                    | putk04.tka | pu04.wtr              |
| Urheiluseura. Asetuksen mukainen yhdistyksen kaava                                                                                                    | u1tk04.tka | u104.wtr              |
| Urheiluseura. tuloslaskelma toiminnanaloittain                                                                                                    | u2tk04.tka | u204.wtr<br>u2041.wt  |
| <b>Urheiluseura</b> . tuloslaskelma toiminnanaloittain, kaava 3                                                                                                    | u3tk04.tka | u304.wtr              |
| Yhdistys. Asetuksen 3§:n mukaiset, aatteellinen<br>yhteisö ja säätiö<br>YH Yhdistyksen lyhyt peruskaava<br>Yhdistyksille voi käyttää myös samaa rakennetta kuin<br>urheiluseuralle on tehty. Tilikartaksi ja rungoksi voi<br>ottaa urheiluseuran mallit ja muuttaa nimitykset<br>sopiviksi. Samaa tilikarttaa käyttäen saadaan<br>tilinpäätös eri tavoin ryhmitellyksi<br>U1 Urheiluseuran asetuksen mukainen tuloslaskelma<br>U2 Urheiluseuran kaava, jossa varsinainen toiminta<br>on esitetty toiminnanaloittain ryhmiteltynä.<br>U3 Urheiluseuran, jossa varsinaisen toiminnan tuotot<br>on esitetty toiminnanaloittain ryhmiteltynä. Samoin<br>kulut on esitetty ryhmitettynä. | yhtk04.tka | yh04.wtr              |

#### Varmuuskopiotoiminto uusittu

Varmuuskopio voidaan tehdä kopioimalla aineisto toiselle levyasemalle/toiseen hakemistoon tai käynnistää erillinen varmuuskopiointiohjelma. Varmuuskopiointitoimintoon pääsee kirjaustilasta poistuttaessa ja tilikaudet – ikkunasta:

| . <b>Varmuuskopiointi</b><br>- Tehdään varmuuskopio<br>- C Tämä tilikausi levykkeelle pakattur<br>- ☐ Tallenna vanhan päälle                 | a a:-asemaan (perinteinen tapa, palautet<br>kysymättä                                                                                                    | tavissa ohjelman toiminno                                                    | olla Tiedosto Palauta varmuuskopio)                           |               |
|----------------------------------------------------------------------------------------------------|----------------------------------------------------------------------------------------------------|------------------------------------------------------------------------------|---------------------------------------------------------------|---------------|
| <ul> <li>Kopioimalla hakemistoon</li> <li>Mitä kopioidaan?</li> <li>Tämä tilikausi</li> <li>Tämä yritys</li> <li>Kaikki yritykset</li> </ul> | Mihin alikansioon kopioidaan?<br>Suoraan ylläolevan polun alle<br>Päivänumeron kansioon<br>Kuukauden kansioon<br>Päivämäärän kansioon<br>Kuun ja päivän kansioon | E:\WINKP<br>E:\15\WINKP<br>E:\11\WINKP<br>E:\20041115\WINKP<br>E:\1115\WINKP | P                                                             |               |
| Mahdollisuus omaa yksilöllistä var<br>O Suogittamalla<br>esimerkki 1:<br>esimerkki 2: C:\Prog<br>esimerkki 3:                                | muuskopiointimenetelmää varten:<br>Ohjelma<br>ram Files\Roxio\Easy CD Creator 5\Easy (                                                                           | <u>S</u> elaa<br>cmd<br>CD Creator\Creatr50.exe                              | Argumentit ja/tai tiedosto<br>//k kopioi.bat<br>//warmuus.bat | <u>S</u> elaa |
| Tee <u>v</u> armuuskopio T <u>e</u> staa varmuus                                                                                             | kopiointi <u>P</u> oistu varmuuskopioimatta                                                                                                    |                                                                              |                                                               |               |

#### Esimerkki 1: Varmuuskopiointi USB muistitikulle

Hanki varmuuskopiointia varten muutama USB muistitikku, jolle teet vuorokerroin varmuuskopiot. Esimerkissämme muistitikun levyasematunnus on E: ja varmuuskopiointi tekee varmuuskopiot kaikista yrityksistä:

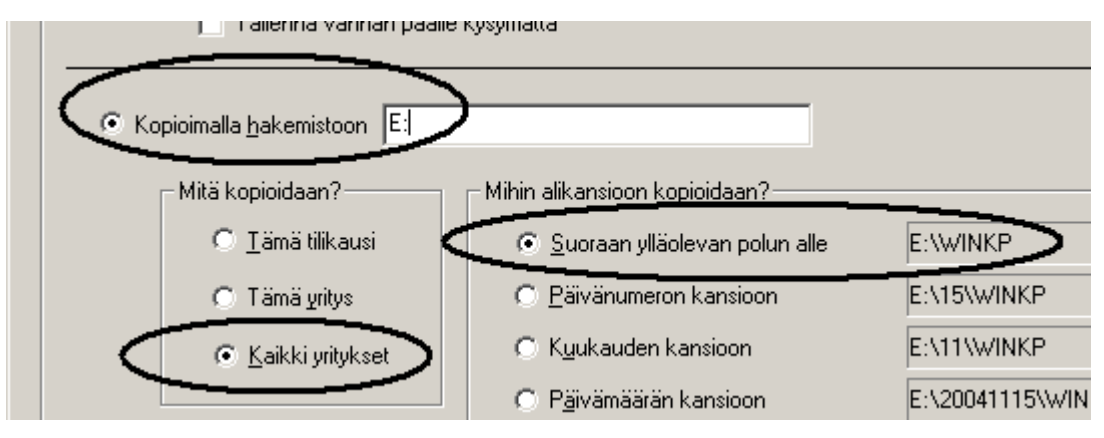

#### Esimerkki 2: Varmuuskopiointi tiedostopalvelimelle

Esimerkissämme käytössä on "suunnattoman suuri" tiedostopalvelin, jonne kopioidaan varmuuskopiot vuoden ajalta kaikista yrityksistä. Varmuuskopio tallennetaan kuukauden ja päivämäärän mukaan nimettyihin kansioihin, vuoden kuluttua (saman kuukauden samana päivänä) tehtävä varmuuskopio tallentuu edellisen päälle.

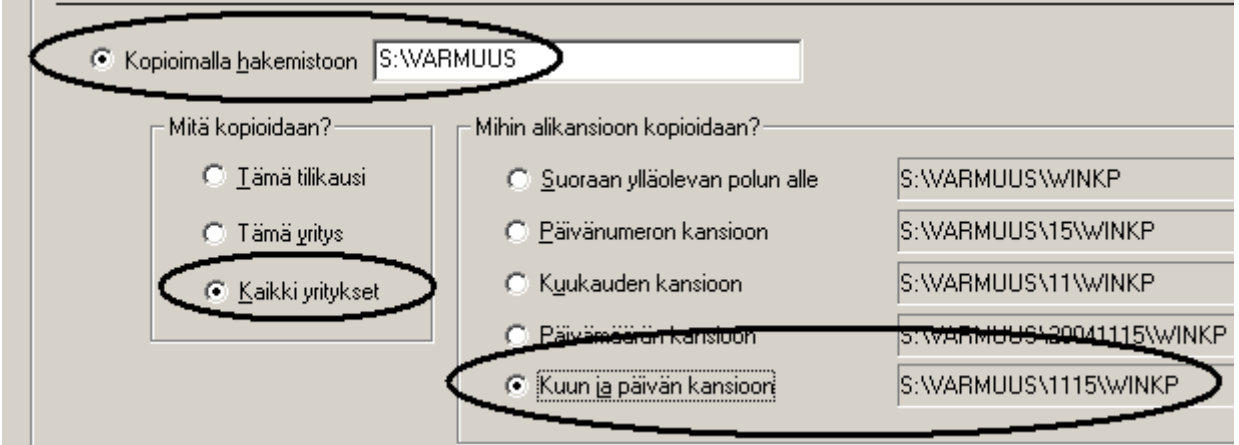

#### Esimerkki 3: Käynnistetään oma komentojonotiedosto

Tässä esimerkissä mikrotukihenkilö on tehnyt varmuuskopiointia varten komentojonotiedoston C:\VARMUUS.BAT joka on aiemmin käynnistetty työpöydällä olevasta pikakuvakkeesta. Nyt komentojono voidaan käynnistää varmuuskopiotoiminnolla:

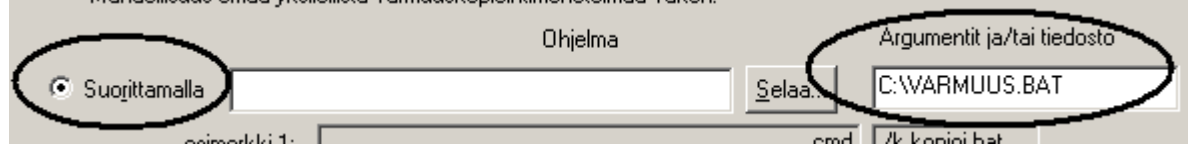

#### Esimerkki 4: Käynnistetään erillinen CD:n poltto-ohjelma

Tässä esimerkissä varmuuskopiointiin käytetään erillistä CD:n polttoohjelmaa, joka käynnistetään varmuuskopiotoiminnolla, mutta käyttäjä suorittaa CD:lle polton:

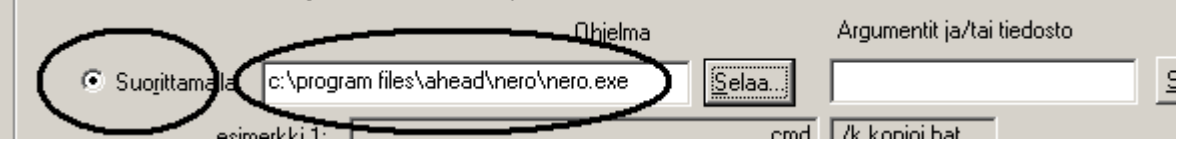

#### Esimerkki 5: Tehdään varmuuskopio levykkeelle (korpulle)

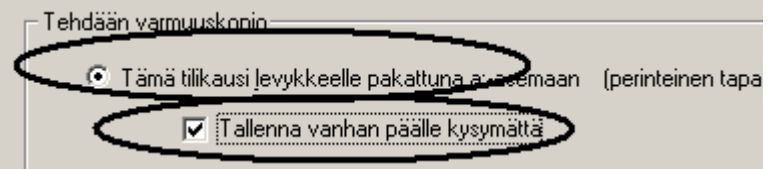

#### Jos varmuuskopiointi ei onnistu

Joskus voi käydä niin, että varmuuskopiointi ei onnistu, koska jokin tietokanta on lukittu: käynnistä tietokone uudestaan ja ota sitten varmuuskopio käymättä kirjaustilassa, jotta mikään tietokannoista ei ole lukittu

#### Kirjoittimen kysyminen ennen tulostamista

Tilikaudet –ikkunassa valinnalla määritä / tulostimen kysyminen valitaan, tulostaako ohjelma suoraan oletustulostimelle vai kysytäänkö tulostin aina ennen tulostamista:

| 📮 ASTERI KIR JANPITO — yeitysluettelo                                                                                                    |                                     | 3  |
|----------------------------------------------------------------------------------------------------|-------------------------------------|----|
| Tiedosto Salassoa Määritä Edro Ohje                                                                                                    |                                     | ٦  |
| Taulukkojen fontti         Taulukkojen taustaväri         Yritykser         Tulostimen kysyminen / vaakatulostimen määritys         Asteri Malinyntys ovy                                                    |                                     |    |
| Tulostimen Kysyminen tulostamista, mille kirjoittimel                                                                                                    | syy aina ennen<br>le tuloste otetaa | un |
| Rysy jokaisen paperitulosteen yhteydessä, mille kirjoittimelle tulostetaan                                                                                                    |                                     | T  |
| Vaakatulosteelle oma kirjoitinmääritys HPLJ1015vaaka                                                                                                    | •                                   |    |
| mikäli kirjoitinajurisi ei osaa kääntää tulostetta vaakaan, voit lisä<br>windowsiin toisen kirjoitinajurin ja määrittää sen tulostamaan vaa<br>määrittää tässä vaakatulosteissa käytettävän kirjoitinajurin. | tä<br>akaan ja                      |    |

paperitulostetta otettaessa ohjelma kysyy tulostimen:

| T AS   | TERI KIR          | JANPIT                      | 0 - Asteri                                               | Malliyritys Oy                                                                          | - 1.131.12.2                  | 000 (EURO)                                                                  |          |
|--------|-------------------|-----------------------------|----------------------------------------------------------|-----------------------------------------------------------------------------------------|-------------------------------|-----------------------------------------------------------------------------|----------|
| Tiedos | to Muokł          | kaa AL                      | Tulosta                                                  | vövaihe Yritys                                                                          | Ikkuna Ohje                   |                                                                             |          |
| a pa   | äiväkirja         | : maali                     | s Kuunva                                                 | ihdeajo                                                                                 |                               |                                                                             |          |
| ►<br>* | Tosno<br>61<br>52 | Päira<br>21.12<br>21.12     | Päiväkir<br>Päiväkir<br>Päiväkir<br>Päiväkir<br>Päiväkir | ja<br>ja tilinnimin<br>ja valikalita kuukau<br>ja koko tilikaudelta<br>oo saldoluettelo | Julita Pape<br>Luika<br>Luika | aune<br>prille<br>poydälle (tasavals)<br>epöydälle (tab)<br>ulle (tasaväl ) | dit<br>D |
|        | 💩 Tu              | losta                       |                                                          |                                                                                         |                               |                                                                             | ? 🗙      |
|        | Yleise            | et                          | voit va                                                  | lita tulostim                                                                           | en ennen jok                  | aista tulostetta                                                            |          |
|        | _ Va              | alitse tulos                | tin                                                      |                                                                                         |                               |                                                                             |          |
|        | i C<br>la         | )0<br>M                     | کی<br>Luokka                                             | NR10<br>palvelim                                                                        | PAKETTIMATRI<br>palvelimella  | pdfFactory                                                                  |          |
|        | Ti<br>Si<br>Ka    | la:<br>jainti:<br>ommentti: | Valmis                                                   |                                                                                         |                               | <u>M</u> ääritykset<br>Etsi t <u>u</u> lostin                               |          |
|        | Si                | vuväli<br>Kajkki<br>Velinte | C Nok                                                    | inon eiun                                                                               | Kopioiden m                   | äärä: 1                                                                     |          |

#### alv-nettokirjaus kun tiedetään vain alv tai veron peruste

Alv-nettokirjausperiaatetilille (AONxx ja AMNxx) voidaan kirjata vienti veron määrän tai veron perusteen mukaan. Esimerkki 1: tiedetään että **alv:n määrä on 44 euroa**. Kirjaa nettokirjausperiaatetili, anna **summaksi alv44** (missä 44 on veron määrä) niin ohjelma laskee ja kirjaa veron perusteen nettokirjausperiaatetilille ja kirjaa alv:n alv-saaminen/alv-velka tilille:

| ASTERLKIR IANDITO . Actori Malliveritie Ov. 1 1 .31 12 2000 (FURO) |                                                                                                    |                                   |                                   |                        |                     |                |              |                           |   |
|--------------------------------------------------------------------|----------------------------------------------------------------------------------------------------|-----------------------------------|-----------------------------------|------------------------|---------------------|----------------|--------------|---------------------------|---|
| Tiedost                                                            | o esir                                                                                                    | nerkki: k                         | cirjataa                          | n nettokirjauspe       | riaatetil           | ille vient     | i,           |                           |   |
| B Pa                                                               | jost                                                                                                    | ta tiedetä                        | iän vai                           | n alv:n määrä 44       | l euroa             |                |              |                           |   |
|                                                                    | Tosno<br>61<br>62                                                                                                    | Päivämä<br>21.12.200<br>21.12.200 | iärit Selit<br>03 kass<br>03 osto | te 1<br>a - myynti ALV | De<br>22 170<br>40: | bet Kre<br>300 | dit<br>10    | Summa<br>1300,08<br>alv44 | 5 |
| syöt<br>niin                                                       | *<br>syötä nettokirjaustili ja summa sarakkeeseen teksti alv ja heti perään veron määrä,<br>niin ohjelma kirjaa veron perusteen nettokirjaustilille ja veron määrän alv-tilille |                                   |                                   |                        |                     |                |              |                           |   |
| Autour                                                             |                                                                                                    |                                   |                                   |                        |                     |                |              |                           |   |
| Tosn                                                               | io Päiv                                                                                                    | vämääri: S                        | Selite 1                          |                        | Debet               | Kredit         |              | Summa                     |   |
| 61                                                                 | 21.1                                                                                                    | L2.2003 k                         | assa                              | - myynti ALV 22        | 1700                | 3000           | $\mathbf{N}$ | 1 500,00                  |   |
| 60                                                                 |                                                                                                    |                                   |                                   |                        | 1                   | -              |              |                           |   |
| 102                                                                | 21.1                                                                                                    | L2.2003 d                         | osto                              |                        | 4010                | ****           |              | 200,00                    |   |
| 62                                                                 | 21.1                                                                                                    | L2.2003 c                         | osto<br>osto                      |                        | 4010<br>1536        | ****           |              | 200,00                    |   |

**Esimerkki 2**: Vastaavasti kun tiedetään alv:n peruste (veroton summa) esim. 200 euroa, ohjelma laskee alv:n osuuden kun summa sarakkeeseen kirjataan kirjataan alp ja veron peruste, esim. **alp200**.

| 1                                                                                                    | <ul> <li>ASTERI KIRJANPITO -<br/>Tiedosto Muokkaa ALV T</li> <li>Päiväkirja: maalisku</li> </ul> |           |            |                            |         |        |           |  |
|----------------------------------------------------------------------------------------------------|--------------------------------------------------------------------------------------------------|-----------|------------|----------------------------|---------|--------|-----------|--|
|                                                                                                    |                                                                                                  | Tosno     | Päivämäärä | Selite 1                   | Debet   | Kredit | Summa     |  |
|                                                                                                    |                                                                                                  | 62        | 21.12.2003 | pankki 1                   | ****    | 1710   | 244,00    |  |
|                                                                                                    | J                                                                                                | 63        | 21.12.2003 |                            | 4011    |        | alp200    |  |
|                                                                                                    | *                                                                                                |           |            |                            |         |        | $\sim$    |  |
|                                                                                                    |                                                                                                  |           | -          | •                          | _       |        |           |  |
| <b>ASTERI KIR</b> syötä summa sarakkeeseen alp ja veron peruste,<br>Tiedosto Muokk niin ohjelma kirjaa veron perusteen ja laskee veron määrän |                                                                                                  |           |            |                            |         |        | on määrän |  |
|                                                                                                    | PO                                                                                               | nvakirja: | mađuskuu z | 000                        |         |        |           |  |
| Ľ                                                                                                    |                                                                                                  | Tosno     | Päi∨ämäärė | Selite 1                   | Debet   | Kredit | Summa     |  |
| ſ                                                                                                    |                                                                                                  | 62        | 21.12.2003 | pankki 1                   | * * * * | 1710   | 244,00    |  |
| Γ                                                                                                    |                                                                                                  | 63        | 21.12.2003 | ostot ALV 17% nettokirjaus | 4011    | ****   | 200,00    |  |
| Γ                                                                                                    |                                                                                                  | 63        | 21.12.2003 | ostot ALV 17% nettokirjaus | 1539    | ****   | 34,00     |  |
|                                                                                                    |                                                                                                  | 50        | 21 12 2002 |                            |         |        |           |  |

#### Päiväkirjassa hiiren kakkospainikkeen valikko

Napsauttaessasi päiväkirjan kirjaustilaa hiiren kakkospainikkeella, aukeaa joko Asteri ohjelman oma muokkaa valikko tai windowsin tavallinen kopioi-liitä valikko määrityksen muokkaa / paikallisvalikko mukaan:

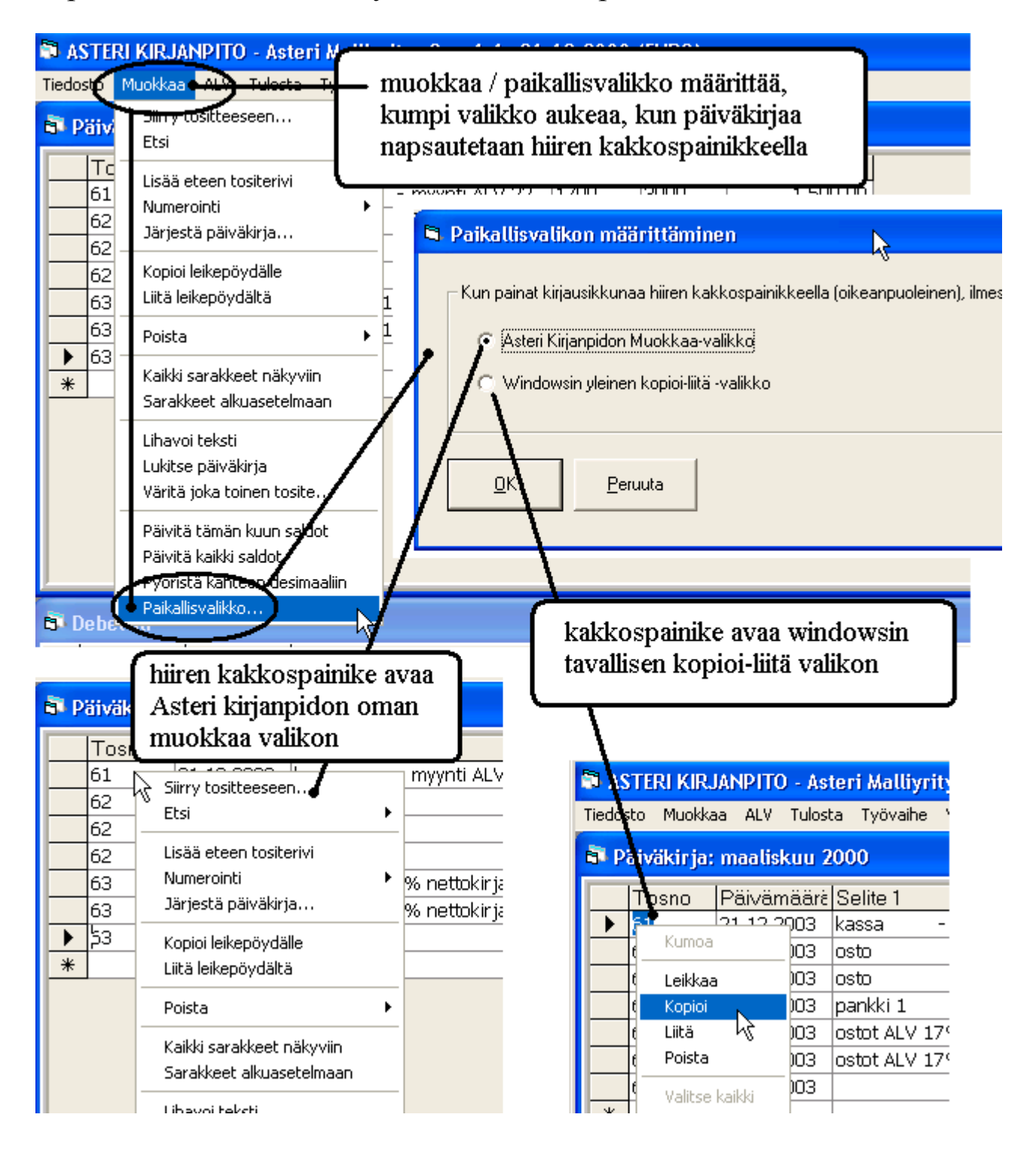

## Päiväkirjan sarakkeiden tulostusjärjestys

Päiväkirjan sarakkeet tulostuvat normaalisti siinä järjestyksessä, kuin ne näkyvät kirjausruudulla. Valinnalla **tulosta / päiväkirja / aseta sarakkeiden järjestys** voit muuttaa sarakkeiden järjestystä:

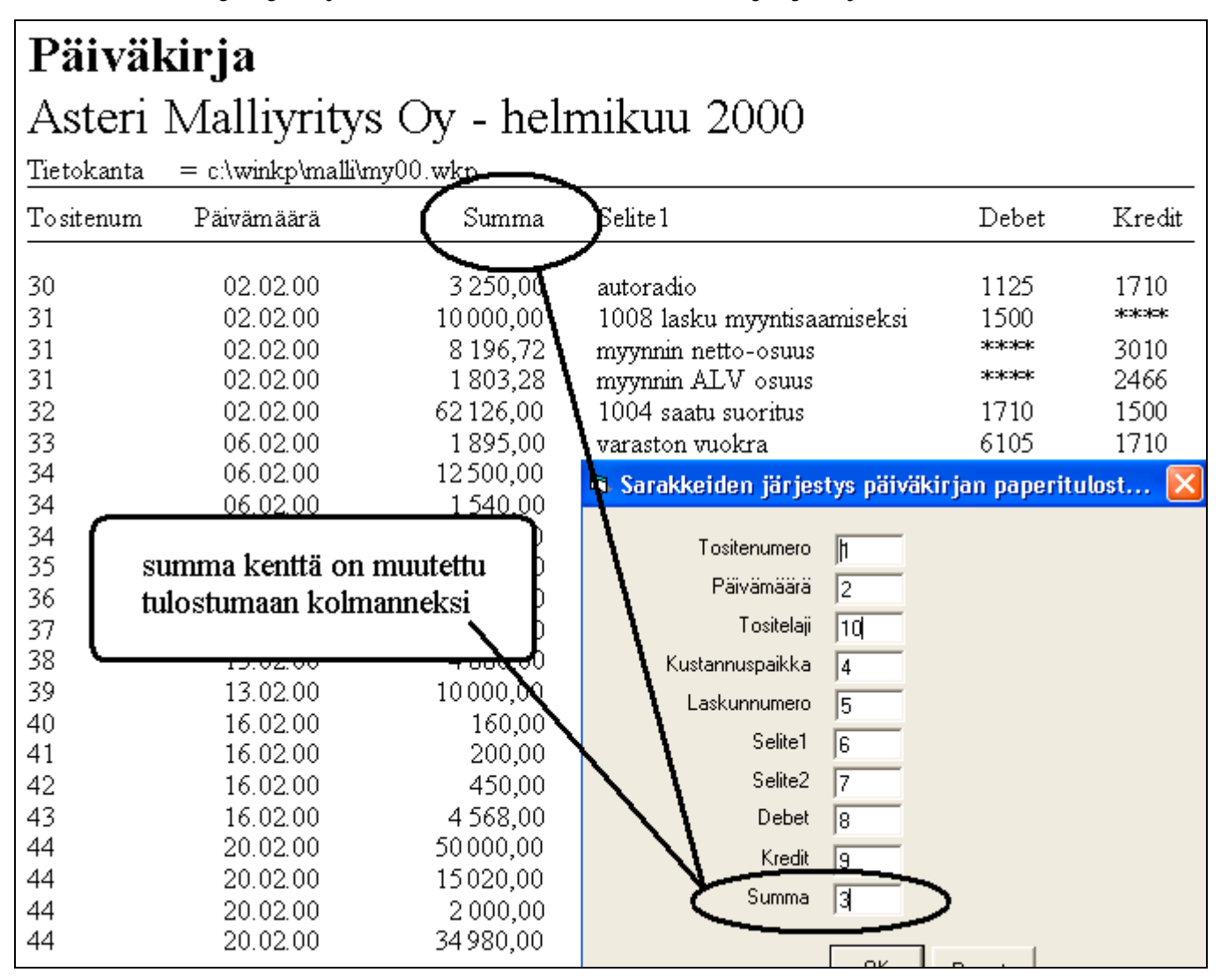

#### Tositteiden massapoisto

| ASTERLKIRJANDITO - Asteri Malliyritys Oy - 1.131.12.2000 (EURO) |                                                                                     |                                               |                                                    |                                         |                           |  |  |
|-----------------------------------------------------------------|-------------------------------------------------------------------------------------|-----------------------------------------------|----------------------------------------------------|-----------------------------------------|---------------------------|--|--|
| Tiedosto                                                        | Muokkaa AL Tulosta                                                                  | Työvaihe Yritys Ik                            | kuna Ohje                                          |                                         |                           |  |  |
| 📑 Päiv                                                          | <del>Diin y to</del> sitteeseen<br>Etsi                                             |                                               |                                                    |                                         |                           |  |  |
| Tc<br>30<br>31<br>31<br>31                                      | Lisää eteen tositerivi<br>Numerointi<br>Järjestä päiväkirja<br>Kopioi leikepöydälle | valinta "muo<br>tositteet koh<br>( ) merkity: | kkaa/poista/le<br>dallaolevasta<br>stä tositteesta | oput tositi<br>tositteesta<br>1 alkaen) | teet" poistaa<br>a alkaen |  |  |
| 32                                                              | Liitä leikepöydältä                                                                 | , suoritus                                    | 1710                                               | 1500                                    | 62 126,00                 |  |  |
| 🕨 👌                                                             | Poista                                                                              | Solu tyhjä                                    | ksi                                                | 1710                                    | 1 895,00                  |  |  |
| 34                                                              | $\searrow$                                                                          | Tositerivi                                    |                                                    | ****                                    | 12 500,00                 |  |  |
| 34                                                              | Kaikki sarakkeet häkyvi                                                             | n<br>Koko tositi                              | e                                                  | ****                                    | 1 540,00                  |  |  |
| 34                                                              | Sarakkeet alkuasetelma                                                              | ian 🔨 🖕 Loput tosi                            | tteet                                              | 1710                                    | 14 040,00                 |  |  |
| 35                                                              | Lihavoi teksti                                                                      | Tyhiennä                                      | koko päiväksija                                    | 3000                                    | 4 251,20                  |  |  |
| 26                                                              | 1.1.0                                                                               | Vimoinon                                      | - Sin Shinis                                       | 1710                                    | 400.00                    |  |  |

#### Päiväkirjaan tositteiden väliin viiva tai tyhjä rivi

**Tositteiden väliin viiva tai tyhjä rivi**: Valinnalla **tulosta/päiväkirja/ aseta tositeväli** määrität, tulostuuko tositteiden väliin tyhjä rivi, väliviiva vai tulostuvatko tositteet peräkkäin kuten tähänkin saakka:

| Tietokanta  | = c:\winkp  | hmalli\my00.wkp             |                  |                        |               |
|-------------|-------------|-----------------------------|------------------|------------------------|---------------|
| TosNo       | Pvm         | Selite                      | Debet            | Kredit                 | Summa         |
| 30          | 02.02.00    | autoradio                   | 1125             | 1710                   | 3 250,00      |
| 31          | 02.02.00    | 1008 lasku myyntisaamiseksi | 1500             |                        | 10 000,00     |
| 31          | 02.02.00    | myynnin netto-osuus         | okoskosko        | 3010                   | 8 196,72      |
| 31          | 02.02.00    | myynnin ALV osuus           | okokokok         | 2466                   | 1 803,28      |
| 32          | 02.02.00    | 1004 saatu suoritus         | 1710             | 1500                   | 62 126,00     |
| <b>.</b> 33 | 06.02.00    | varaston vuokra             | 6105             | 1710                   | 1 895,00      |
| - 34        | 06.02.00    | 1/00 enn.pid.velan          | 2461             |                        | 12,500,00     |
| Tietokanta  | = c:\winkp' | malli\my00.vkp              |                  |                        |               |
| TosNo       | Pvm         | Selite                      | Debet            | Kredit                 | Summa         |
| 30          | 02.02.00    | autoradio                   | 1125             | 1710                   | 3 250,00      |
| 31          | 02.02.00    | 1008 lasku myyntisaamiseksi | 1500             |                        | 10 000,00     |
| 31          | 02.02.00    | myynnin netto osuus         | okokokok         | 3010                   | 8 196,72      |
| 31          | 02.02.00    | myynnin ALV osuus           |                  | 2466                   | 1 803,28      |
| 32          | 02.02.00    | 1004 saatu suoritus         | 1710             | 1500                   | 62 126,00     |
| 33          | 06.02.00    | varaston vur                | aritys näivä     | kiria-tulosteesee      | 1 000 00      |
| 34          | 06.02.00    | 1/00 enn pi                 | antijo parva     | nin ja valootoooo.     | 00            |
| TosNo       | Pvm         | Selite Päitäkirja-tulostei: | ssa tositteen va | aihtumisen merkiksi tu | lostetaan .ma |
| 30          | 02 02 00    | autoradio                   | 7, "             | idet valinnat          |               |
| 31          | 02 02 00    |                             |                  |                        | ,00           |
| 31          | 02.02.00    | myynnin ne                  |                  | auton töhön oct        | <b>,</b> 72   |
| 31          | 02.02.00    | myynnin A                   | - K              | uten tanan as          | .28           |
| 32          | 02.02.00    | 1004 saatu                  |                  |                        |               |
| 33          | 06.02.00    | varaston vi <u>D</u> K      | <u>P</u> eruuta  |                        | .00           |
| 34          | 06.02.00    | 1/00 enn.p                  |                  |                        | .00           |
| 34          | 06.02.00    | 1/00 sotuv                  |                  |                        | ,00           |
| 34          | 06.02.00    | 1/00 enn.pid. ja sotu       | -777-            | 1710                   | 14 040,00     |
| 35          | 08.02.00    | käteismyynti                | 1700             | 3000                   | 4 251,20      |
| 36          | 08.02.00    | yrittäjäyhdistys jäsenmaksu | 6940             | 1710                   | 600,00        |
| 37          | 13.02.00    | joulukuun ALV:n maksu       | 2464             | 1710                   | 9 200,00      |

## Päiväkirja tilinnimin

## Valinnalla **tulosta / päiväkirja tilinnimin** saat tulostettua päiväkirjan, jossa näkyvät tilien nimet:

#### Päiväkirja

Asteri Malliyritys Oy

Tilikausi: 1.1.-31.12.2000 Päiväkirja: helmikuu 2000

| Paivakirja | : neimikuu 2 | :000                           |          |          |                             |
|------------|--------------|--------------------------------|----------|----------|-----------------------------|
| Tosite     | Päiväys      | Tili                           | Debet    | Kredit   | Selite                      |
| 30         | 02.02.00     | 1125 koneet ja kalusto         | 3250,00  | ****     | autoradio                   |
| 30         | 02.02.00     | 1710 pankki 1                  | ****     | 3250,00  | autoradio                   |
|            |              |                                | 3250,00  | 3250,00  |                             |
| 31         | 02.02.00     | 1500 myyntisaamiset lyhytaik.  | 10000,00 | ****     | 1008 lasku myyntisaamiseksi |
| 31         | 02.02.00     | 3010 myynti ALV 22% nettokirja | ****     | 8196,72  | myynnin netto-osuus         |
| 31         | 02.02.00     | 2466 myynnin 22% ALV-velka     | ****     | 1803,28  | myynnin ALV osuus           |
|            |              |                                | 10000,00 | 10000,00 |                             |
| 32         | 02.02.00     | 1710 pankki 1                  | 62126,00 | ****     | 1004 saatu suoritus         |
| 32         | 02.02.00     | 1500 myyntisaamiset lyhytaik.  | ****     | 62126,00 | 1004 saatu suoritus         |
|            |              |                                | 62126,00 | 62126,00 |                             |
| 33         | 06.02.00     | 6105 vuokrat                   | 1895,00  | ****     | varaston vuokra             |
| 33         | 06.02.00     | 1710 pankki 1                  | ****     | 1895,00  | varaston vuokra             |
|            |              |                                | 1895,00  | 1895,00  |                             |
| 34         | 06.02.00     | 2461 ennakonpidätysvelka       | 12500,00 | ****     | 1/00 enn.pid.velan          |
| 34         | 06.02.00     | 2462 sotuvelka                 | 1540,00  | ****     | 1/00 sotuvelan maksu        |
| 34         | 06.02.00     | 1710 pankki 1                  | ****     | 14040,00 | 1/00 enn.pid. ja sotu       |
|            |              |                                | 14040,00 | 14040,00 |                             |
| 35         | 08.02.00     | 1700 kassa                     | 4251,20  | ****     | käteismyynti                |
| 35         | 08.02.00     | 3000 myynti ALV 22%            | ****     | 4251,20  | käteismyynti                |
|            |              |                                | 4251,20  | 4251,20  |                             |
| 36         | 08.02.00     | 6940 jäsenmaksut               | 600,00   | ****     | yrittäjäyhdistys jäsenmaksu |
| 36         | 08.02.00     | 1710 pankki 1                  | ****     | 600,00   | yrittäjäyhdistys jäsenmaksu |
|            |              |                                | 600,00   | 600,00   |                             |
| 1          |              |                                |          |          |                             |

## Ikkunoiden paikkojen tallentaminen

Ikkuna-valikossa on uudet toiminnot "Tallenna ikkunoiden paikat" ja "Lue ikkunoiden paikat", joiden avulla voit kätevästi saada ikkunat aina näkymään itsellesi sopivalla tavalla, esimerkiksi kirjausmakrot tai lunttilista aina näkyvillä, tilikartat pienempänä tms.

## Tilipuitteistojen katselu

Tilipuitteistojen katseluominaisuudella voit selailla eri tilikarttoja ja tilinpäätösrunkoja nähdäksesi miltä ne näyttävät ja mihin ne soveltuvat.

Toiminto löytyy tilikaudet –ikkunasta ja tilikautta luotaessa vanhan tilikauden perusteella, muun yrityksen perusteella tai vaiheittain

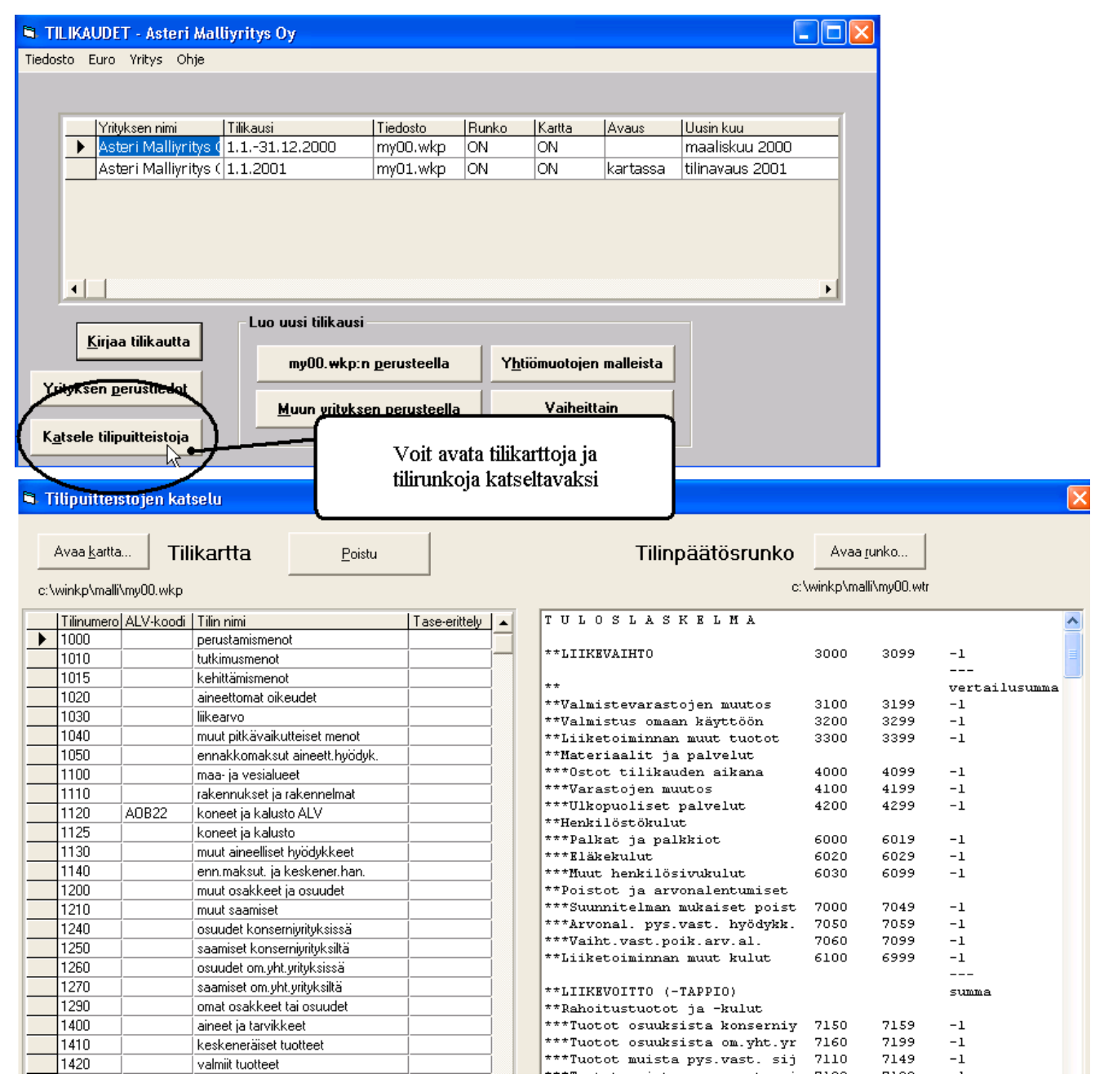

## KUSTANNUSPAIKKAERITTELY

#### Tositteiden kohdistaminen kustannuspaikoille

Voit määrätä, että tositerivi kuuluu tietylle kustannuspaikalle syöttämällä kustannuspaikka-sarakkeeseen kustannuspaikan tunnuksen, mieluiten enintään neljä kirjainta a..z, A..Z tai numeroa 0..9.

#### Kustannuspaikan syötteentarkistus

Voit määrätä, että ohjelma tarkistaa, onko syötetty kustannuspaikka olemassa. Määritys tehdään valinnalla

**Tiedosto|Kustannuspaikkaerittely|Määritä perustamispakko**. Jos perustamispakko on päällä ja syötetään tuntematon kustannuspaikka, ohjelma huomauttaa tästä ja antaa mahdollisuuden perustaa ko. kustannuspaikan automaattisesti.

#### Kustannuspaikkojen perustaminen

Kustannuspaikat voit perustaa myös valinnalla Tiedosto|Kustannuspaikkaerittely|Perusta kustannuspaikkoja:

| Kus | tannuspaikkojen | perustaminen                     |                                |                      |            |                |
|-----|-----------------|----------------------------------|--------------------------------|----------------------|------------|----------------|
| Ţ   | isää käytetyt   | P <u>a</u> perille <u>L</u> eike | pöydälle L <u>e</u> ikepöydält | ä <u>I</u> yhjennä   |            | <u>P</u> oistu |
|     | Tunnus          | Otsikko TslTase                  | Teksti tilikaudennimeen        | Selite               | Lisätieto1 | Lisätieto      |
|     | hevi            | HeVi                             | hevi                           | Hedelmät ja vihanne  | Elisa      |                |
|     | juu             | Juustot                          | juusto                         | Juustot              | Jaana      |                |
|     | lei             | Leipä                            | leipä                          | Leipomotuotteet      | Ossi       |                |
|     | mau             | Mausteet                         | maus                           | Mausteet ja kastikke | Pekka      |                |
|     | mei             | Meijeri                          | meij                           | Meijerituotteet      | Irina      |                |
|     | pak             | Pakasteet                        | pak                            | Pakasteet            | Risto      |                |
|     | säi             | Säilykkeet                       | säil                           | Säilykkeet           | Katja      |                |
|     | tal             | Taloustavarat                    | talous                         | Taloustavarat        | Arto       |                |
|     | vir             | Virvokkeet                       | virv                           | Virvoitusjuomat      | Ari        |                |
| *   |                 |                                  |                                |                      |            |                |

Tunnus Tositerivin Kustannuspaikka-sarakkeeseen syötettävä teksti.

Otsikko TslTase Kustannuspaikkojen nopeaan tuloslaskelma- ja tase-vertailuun tulostuva otsikko.

Teksti tilikaudennimeen

Jos käytät Tiedosto|Kustannuspaikkaerittely|Erittele omiksi tilikausiksi -toimintoa, kustakin kustannuspaikasta syntyy oma tilikausitietokanta ja sen tilikaudennimeen tulee tämä teksti. Selite Vapaata selittävää tekstiä. Lisätieto1,2,3...Vapaata selittävää tekstiä. Kustannuspaikkojen luettelon saat luotua vanhasta aineistosta nopeasti painamalla "Lisää käytetyt".

Voit tuoda kustannuspaikkojen tiedot "Leikepöydältä", esimerkiksi taulukko-ohjelmasta. Kustannuspaikkojen luettelon saat tulostettua paperille ja leikepöydälle.

#### Kustannuspaikkojen tuloslaskelmavertailut

Saat tulostettua kustannuspaikkojen tuloslaskelmat (ja taseet) rinnakkain paperille, ruudulle tiedostoon tai leikepöydälle valitsemalla **Tiedosto|Kustannuspaikkaerittely|Tulosta tuloslaskelmat ja taseet:** 

| Ijedosto <u>M</u> uokkaa Etsi <u>D</u> ije <b>ShotSend</b>                                 |                      |                          |                          |                      |                          |                          |                      |                      |                          |   |
|--------------------------------------------------------------------------------------------|----------------------|--------------------------|--------------------------|----------------------|--------------------------|--------------------------|----------------------|----------------------|--------------------------|---|
|                                                                                            |                      |                          |                          |                      |                          |                          |                      |                      |                          |   |
|                                                                                            |                      |                          |                          |                      |                          |                          |                      |                      |                          | 4 |
| T U L O S L A S K E L M A                                                                  | HeUi                 | Juustot                  | Leipä                    | Mausteet             | Meijeri                  | Pakasteet                | Säilykkeet           | Taloustavarat        | Virvokkeet               |   |
| LIIKEUAIHT0 3 1                                                                            | 3 742,44             | 2 448,69                 | 2 778,68                 | 789,51               | 3 506,75                 | 2 448,89                 | 2 258,46             | 1 484,52             | 5 110,20                 |   |
|                                                                                            | 3 742,44             | 2 448,69                 | 2 778,68                 | 789,51               | 3 506,75                 | 2 448,89                 | 2 258,46             | 1 484,52             | 5 110,20                 |   |
| Materiaalit ja paloelu<br>Osiotitiikauden aikana<br>Materiaalit ja palvelut yhteensä – 1 0 | 1 628,88<br>1 628,88 | - 1 551,81<br>- 1 551,81 | - 1 812,66<br>- 1 812,66 | - 283,34<br>- 283,34 | - 1 719,86<br>- 1 719,86 | - 1 658,48<br>- 1 658,48 | - 900,25<br>- 900,25 | - 800,19<br>- 800,19 | - 1 812,57<br>- 1 812,57 |   |
| LIIKEU0ITTO (-TAPPIO)                                                                      | 2 113,56             | 896,88                   | 966,82                   | 506,17               | 1 786,89                 | 798,41                   | 1 350,21             | 684,33               | 3 297,63                 |   |
| UOITTO (TAPPIO) ENNEN SATUNNAISIA ERIÄ                                                     | 2 113,56             | 896,88                   | 966,82                   | 506,17               | 1 786,89                 | 798,41                   | 1 350,21             | 684,33               | 3 297,63                 |   |
| UDITTO (TAPPIO) ENNEN TP. SIIRT. JA VEROJA                                                 | 2 113,56             | 896,88                   | 966,82                   | 506,17               | 1 786,89                 | 796,41                   | 1 356,21             | 684,33               | 3 297,63                 |   |
| TILIKAUDEN VOITTO (TAPPIO)                                                                 | 2 113,56             | 896,88                   | 966,82                   | 506,17               | 1 786,89                 | 798,41                   | 1 358,21             | 684,33               | 3 297,63                 |   |
|                                                                                            |                      |                          |                          |                      |                          |                          |                      |                      |                          |   |

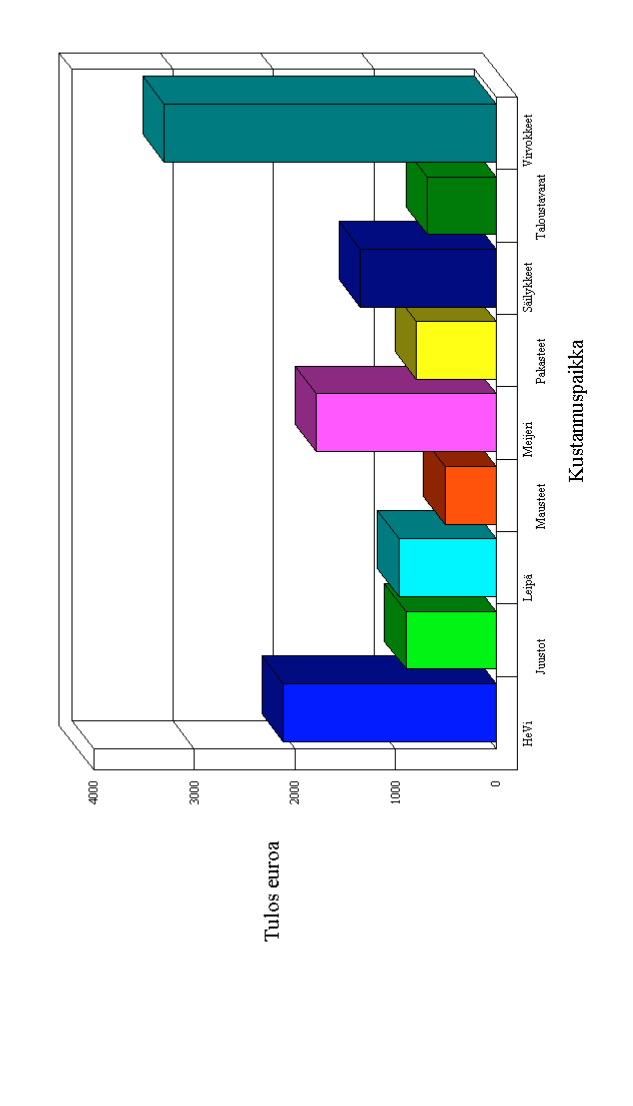

## Yrityksen perustiedot

Yrityksen perustiedot voi syöttää uutta yritystä perustettaessa, tilikaudet – ikkunan painikkeella ja kirjaustilassa työvaihe / yrityksen perustiedot

| 🖻 Yrityksen perustiedot                                                                                                    |                                                                                                    |
|----------------------------------------------------------------------------------------------------|----------------------------------------------------------------------------------------------------|
| Yrityksen nimi Asteri Malliyritys Oy                                                                                                    | ОК                                                                                                    |
| Katuosoite Malminkaari 21 B                                                                                                    |                                                                                                    |
| Postinumero ja -toimipaikka 00700 HELSINKI                                                                                                    | Peruuta                                                                                                    |
| Y-tunnus 0000000-0                                                                                                    | Tulosta Y-tunnus paperitulosteisiin                                                                                       |
| Kotipaikka HELSINKI                                                                                                    |                                                                                                    |
| Puh (09)350 7530                                                                                                    |                                                                                                    |
| Fax (09)351 5532                                                                                                    | P <u>a</u> perille                                                                                                    |
| Gsm 0400 316 088                                                                                                    |                                                                                                    |
| Sähköposti info@asteri.fi                                                                                                    | Leikepöydälle                                                                                                    |
| Kotisivut www.asteri.fi                                                                                                    |                                                                                                    |
| ALV-saajan pankkiyhteys 00000-0000                                                                                                    |                                                                                                    |
| ALV-saajan (veroviraston) nimi Tili-Suomen verovi                                                                                                    | rasto Kun guätät guudulla pälgguäkoi nimelusi numeralua odin                                                              |
| ALV-maksun viitenumero 123                                                                                                    | vaildana 101 lauvaruudulla ai näv urituksen nimeä ja                                                                      |
| Yrityksen nimi kuvaruudulla 101 +                                                                                                    | satunnainen ohilullitia ei nääse näkemään, minkä vritukser                                                                |
| Yr. nimi kuunvaihdeajon kansilehdessä Asteri Malliyritys Og                                                                                             | kirjannitoa hoidat. Paperitulosteisiin tulostuu silti oikea nin                                                           |
| Lisätieto 1                                                                                                    | kujulphou holdul. I uperhulostelsini tulostud sini olkeu ini                                                              |
| Lisätieto 2                                                                                                    |                                                                                                    |
| Toimiala     Omistuspohja     Hallitus       • muu yritystoiminta     Esimerkki Oy 49%<br>Malliholding Ltd 51%     Ensio R<br>Mikko<br>Minna<br>Eila Es | Tilintarkastajat     Lisätieto 3       Esimerkki, pj<br>Malli, vpj<br>Malli<br>imerkki     Saija Saldo<br>Reijo Reviisori |

Tiedot voi syöttää tarpeellisin osin. Useimmat tässä olevista tiedoista ovat informatiivisia tietoja kirjanpitäjälle ("muistiotietoja") eivätkä ne tulostu muualle.

Y-tunnuksen voi valita tulostumaan kaikkiin tulosteisiin

ALV-tietoja ohjelma käyttää tulostaessaan ALV-laskelmaa

Yrityksen nimi kuvaruudulla –kohtaan voit syöttää sen nimen, jonka haluat näkyvän kuvaruudulla. Kun syötät tähän pelkän numerokoodin, vaikkapa 101, kuvaruudulla ei näy yrityksen oikeaa nimeä ollenkaan eikä satunnainen ohikulkija pääse näkemään, minkä yritysten kirjanpitoja hoidat. Paperitulosteisiin tulee silti yrityksen oikea nimi.

#### ALV-laskelmaan tiedot maksamista varten

Arvonlisäverolaskelmaan tulostuu nyt kohdekuukauden nimi ja tiedot maksamista varten.

Osa tiedoista haetaan "yrityksen perustiedot" -ruudulta

| ARVONI                       | LISÄVI               | EROLASKELMA                                       | L                            | Tosite              | no 59        |
|------------------------------|----------------------|---------------------------------------------------|------------------------------|---------------------|--------------|
| Asteri Ma                    | allivrity            | s Ov                                              |                              | Y-tunni             | 18 0000000-0 |
| Päiväkirja                   | = helmil             | cuu 2000                                          |                              |                     |              |
|                              |                      |                                                   |                              | de de de            |              |
| 39 29.2.2000                 | myynnin              | 22% ALV-velka                                     | 2466                         | ****                | 1 803,28     |
| 50 29.2.2000                 | myynnin              | 1/% ALV-velka<br>20/ ALV - seminen                | 2469<br>****                 | 1526                | 1/0,00       |
| 59 29.2.2000                 | ALV-vel              | zzo ALO-saanmien<br>ka                            | ****                         | 2464                | 1 753.28     |
| LUKEMAT VALVO                | NTAILMOITUI          | (SEN KOHTAAN 2 ARVONLISAVER)<br>052 Kohdekuukausi | on tiedot<br>kkyyyy <b>(</b> | HELMIKUU 022        | 2000         |
|                              |                      |                                                   |                              |                     |              |
| VERO KOTIMAAN                | MYYNNISTÄ            | VEROKANNOITTAIN                                   | 201                          | 1.00                | 2.20         |
| 22 %:n vero                  |                      |                                                   | 201                          | L = 1803<br>2 - 170 | 3,28<br>\00  |
| 17 70.11 VEIU<br>8 % 'n vero |                      |                                                   | 202                          | 2 - 170<br>2 - 170  | ),00<br>) 00 |
| 0 % n vero                   |                      |                                                   | 20-<br>204                   | 1= (                | 1,00<br>1 00 |
| Vero tavaraostoista n        | nuista EU-maist      |                                                   | 20-                          | 5 = (               | ),00         |
| KOHDEKUUKAUDI                | EN VÄHENNE           | -<br>ITÄVÄ VERO                                   | 206                          | 5 = 220             | ,<br>),00    |
| Kohdekuukaudenver            | 0                    |                                                   | xxx                          | a = 1 753           | 3,28         |
| Ed. kuun negatiiviner        | n vero               | Yrityksen perustiedoist                           | a 207                        | 7 = (               | ),00         |
| MAKSETTAVA VE                | RO                   |                                                   |                              | 3 = 1 753           | 3.28         |
| Veroton liikevaihto          |                      | 1                                                 | 209                          | 9 = 17.463          | 5,00         |
| Tavaran myynti muil          | nin <u>EU-maihin</u> | 1                                                 | 210                          | ) = 7.500           | ),70         |
| Tavaraostot muistaE          | U-maista             |                                                   | 211                          | l = 7 000           | ),00         |
|                              |                      |                                                   |                              |                     |              |
| /                            |                      |                                                   |                              |                     |              |
| TIEDOT ARVONLIS              | ÄVERON MAI           | (SAMISTA VARTIN                                   |                              |                     |              |
| Saajannan                    | kinhtens:            |                                                   |                              |                     |              |
| Saajan nin                   | ui:                  | Tili-Suomen verovirasto                           |                              |                     |              |
| Viitenumer                   | :0:                  | 123                                               |                              |                     |              |
| Erăpăivă:                    |                      | 15.4.2000                                         |                              |                     |              |
| Summa:                       |                      | 1 7 33,40                                         |                              |                     |              |
|                              | _                    |                                                   |                              |                     |              |

#### Yrityksen perustaminen varmuuskopiostaan

Yritysluettelo-ikkunassa on painike "Luo yritys varmuuskopiostaan". Se lukee varmuuskopion esimerkiksi korpulta, perustaa kovalevylle ko. yritystä varten kansion ja palauttaa sinne varmuuskopion. Näin voit siirtää kirjanpitoaineistoja nopeasti koneelta toiselle, kun Sinun ei tarvitse erikseen perustaa yrityksiä ja palauttaa varmuuskopioita näiden yrityksen kansioiden sisään.

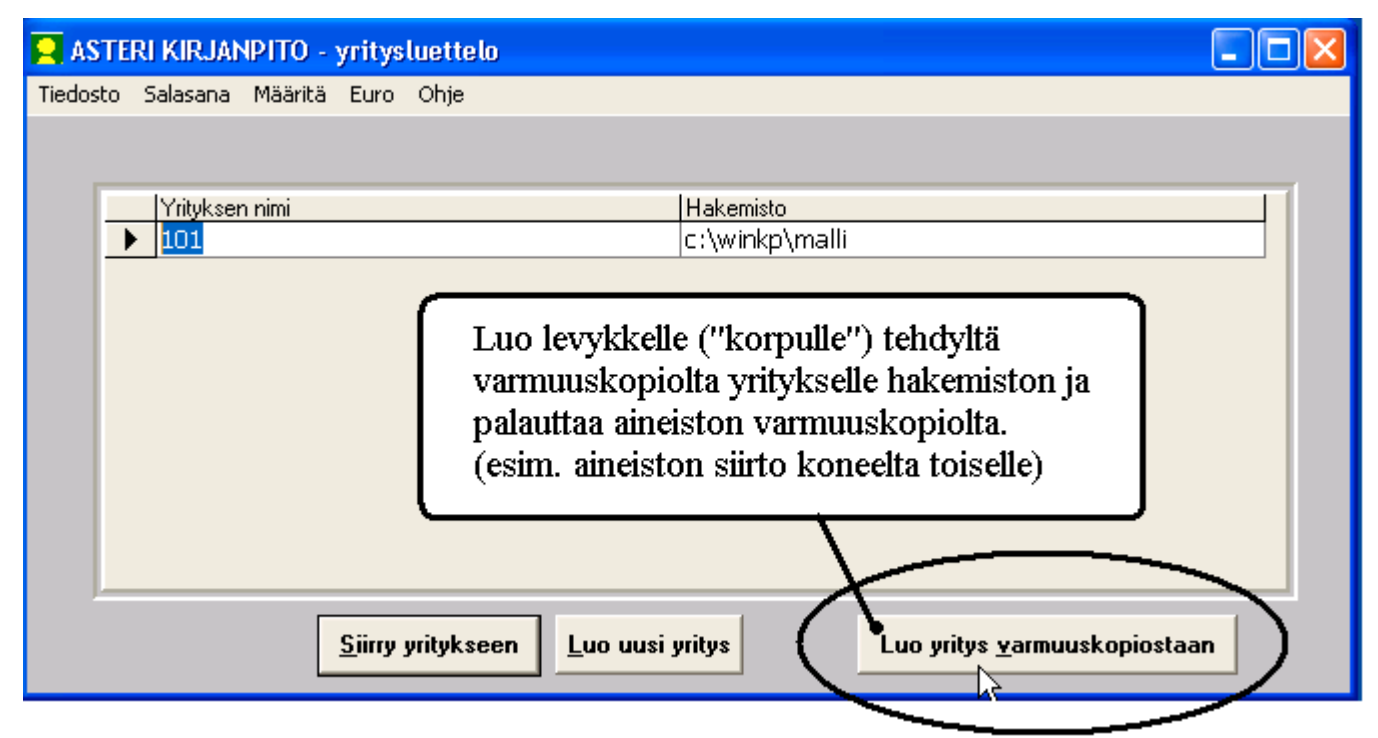

#### Tilikauden poistaminen

Ylimääräisen tarpeettoman tilikauden voit kätevästi poistaa tilikaudetikkunan toiminnolla Tiedosto|Poista tilikausi.

| E TILIKAUDET - 101                |                     |                        |               |                |             |                 |   |
|-----------------------------------|---------------------|------------------------|---------------|----------------|-------------|-----------------|---|
| Tiedosto Euro Yritys Ohje         |                     |                        |               |                |             |                 |   |
| Kieli-talosteissa                 |                     |                        |               |                |             |                 |   |
| Varmuuskopioi kirjanpitoaineistoa |                     |                        |               |                |             |                 |   |
| ralauta varmuuskopio levykkeeltä  |                     | Tiedosto               | Runko         | Kartta         | Avaus       | Uusin kuu       | _ |
| Poista tilikausi                  | 12.2000             | my00.wkp               | ON            | ON             |             | maaliskuu 2000  |   |
|                                   | 1                   | my01.wkp               | ON            | ON             | kartassa    | tilinavaus 2001 |   |
| <b>▲</b> □                        |                     |                        |               |                |             |                 | × |
| Kirjaa tilikautta                 | o uusi (ilikaus     | 1                      |               |                |             |                 |   |
| Yrituksen perustiadat             | my00.wkp            | :n <u>p</u> erusteella | Y <u>h</u> ti | iömuotoje      | n malleista |                 |   |
|                                   | <u>M</u> uun yrityk | sen perusteella        |               | <u>V</u> aihei | ttain       |                 |   |
| K <u>a</u> tsele tilipuitteistoja |                     |                        |               |                |             |                 |   |

#### Vientimuistio

Toiminnolla Tulosta|Vientimuistio saat kuvaruudulle Muistioon luettelon käytetyistä tositenumeroista ja tositelajeista:

| 🌌 ~viennit - Muistio                                                              | _ 🗆 🗡     |
|-----------------------------------------------------------------------------------|-----------|
| <u>T</u> iedosto <u>M</u> uokkaa <u>E</u> tsi <u>O</u> hje <b><i>⊘</i>HotSend</b> |           |
| VIENTIMUISTIO                                                                     |           |
| Asteri Malliyritys Oy<br>1.131.12.2004                                            |           |
| tammikuu 2004                                                                     |           |
| 1 - 26<br>28 - 29                                                                 |           |
| helmikuu 2004                                                                     |           |
| 30 - 58                                                                           |           |
| Tositelaji 1                                                                      |           |
| 59                                                                                |           |
| Tositelaji 2                                                                      |           |
| 1                                                                                 |           |
| Tositelaji 3                                                                      |           |
| 45<br>48 - 49                                                                     |           |
| Tositelaji 4                                                                      |           |
| 1 - 2                                                                             |           |
|                                                                                   | ▼<br>// 4 |

## Kirjoitussuojauksen poistaminen

Kun olet palauttanut rompulle poltettua kirjanpitoaineistoa, tiedostot saattavat olla "vain luku"-muotoa ja kirjanpito-ohjelma antaa pulmailmoituksen käynnistettäessä. Tilanne ratkeaa, kun valitset yritysluettelo-ikkunasta Tiedosto|Poista kirjoitussuojaus.

## Tositenumeron kasvattaminen

**Muokkaa**|**Numerointi**|**Määritä tositenumerointi** –toiminnolla voit nyt määrätä, että tositenumeroa kasvatetaan vaikka joka rivillä, vaikkei tosite ole mennyt tasan:

#### Pääkirja, jossa debet ja kredit summat eri sarakkeissa

Valinnalla Tulosta|Pääkirja|Asetukset voit määrittää, että pääkirjaan tulostetaan debet- ja kredit-summat eri sarakkeisiin:

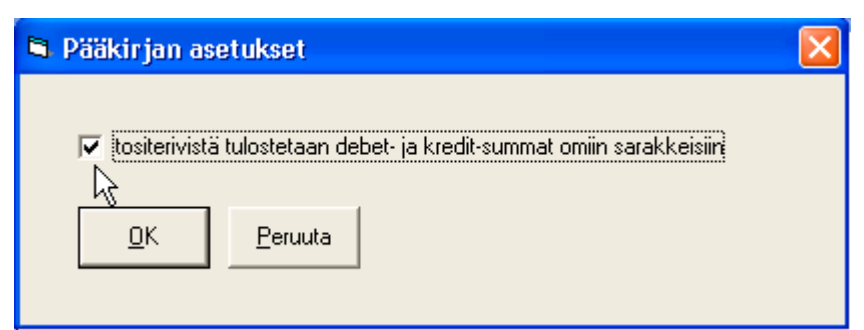

## Pääkirja

## Asteri Malliyritys Oy - helmikuu 2000

Tietokanta = c:\winkp\malli\my00.wkp

|        |       |          | Alkusaldo<br>0,00 | Kauden debet<br>220,00          | Kauden kredit<br>0,00 | Kauden saldo<br>220,00 | Loppusaldo<br>220,00 |
|--------|-------|----------|-------------------|---------------------------------|-----------------------|------------------------|----------------------|
| 1700 1 | kassa | 1        |                   |                                 |                       |                        |                      |
|        |       |          |                   |                                 |                       | Debet                  | Kredit               |
|        | 35    | 08.02.00 | käteis            | smyynti                         |                       | 4 251,20               |                      |
|        | 40    | 16.02.00 | kirjoi            | ttimen värinauhoja              | ì                     |                        | 160,00               |
|        | 41    | 16.02.00 | esitek            | cansiot                         |                       |                        | 200,00               |
|        | 42    | 16.02.00 | levyk             | keitä                           |                       |                        | 450,00               |
|        | 43    | 16.02.00 | käteis            | smyynti                         |                       | 4 568,00               |                      |
|        | 46    | 22.02.00 | poltte            | aineosto                        |                       |                        | 365,00               |
|        | 51    | 23.02.00 | osto              | EU maista (yhteis               | öh.)                  |                        | 7 000,00             |
|        | 52    | 23.02.00 | elinta            | rvikemyynti <sup>°</sup> nettol | kirj                  | 1 170,00               |                      |
|        | 53    | 23.02.00 | taksir            | natka (ALV 8%)                  | )                     |                        | 220,00               |
|        | 54    | 23.02.00 | atk ta            | arvikkeita                      |                       |                        | 230,00               |
|        | 55    | 23.02.00 | diske             | tit (ALV 22% b                  | r.)                   |                        | 70,00                |
|        | 56    | 23.02.00 | auton             | huolto                          | ·                     |                        | 998,75               |
|        |       |          | Alkusaldo         | Kauden debet                    | Kauden kredit         | Kauden saldo           | Loppusaldo           |
|        |       |          | 24 373,30         | 9 989,20                        | 9 693,75              | 295,45                 | 24 668,75            |
| 1710 1 | nankl | di l     |                   |                                 |                       |                        |                      |
| 1,10   | թասե  | м I      |                   |                                 |                       | Debet                  | Kredit               |
|        | 30    | 02 02 00 | autor             | adio                            |                       | 20000                  | 3 2 50 00            |
|        | 32    | 02.02.00 | 1004              | saatu suoritus                  |                       | 62126.00               | 5 650,00             |
|        |       |          | 1004              | Suura Suvinas                   |                       | VD 12V,VV              |                      |

#### Tilin tapahtumat valitulta jaksolta

Tilin tapahtumat valitulta jaksolta tulosteessa voi määrittää

- vaihdetaanko sivua tilin vaihtuessa
- tulostetaanko myös kumulatiivinen saldo

| 🖻 Tilii | n tapahtur        | nat halutuli       | ta jaksotta                                |                |                |                      |                        |
|---------|-------------------|--------------------|--------------------------------------------|----------------|----------------|----------------------|------------------------|
| c       | Otsikko           | Tilin taj          | pahtumat                                   |                |                |                      |                        |
| ]       | Filinumer         | ot 1710            |                                            |                |                |                      |                        |
|         |                   | (esim. l           | 700-1730,2000,2300-2399,2                  | 462)           |                |                      |                        |
| ,<br>t  | Jakso             | Kuusta             | tilinavaus 2000 💌                          | <u>0</u> K     |                |                      |                        |
|         |                   | Kuuhun             | maaliskuu 2000 💌                           | Peruuta        |                |                      |                        |
| Г       | tulosta t         | ilin saldo vai     | kkei tilillä olisi tapahtumia tä           | illä jaksolla  |                |                      |                        |
|         | Γ tu              | losta myös n       | ollasaldoiset tilit                        |                |                |                      |                        |
|         | tulosta n         | nyös kumulat       | iivinen saldo                              |                |                |                      |                        |
| Г       | Tulostetaar       | ı —                |                                            | 1. sivulle     |                |                      |                        |
|         | 🖲 Paperi          | lle                |                                            |                | 1              |                      |                        |
|         | 🖸 L <u>e</u> ikep | öydälle (tab)      | korkous (cm)                               | 26-2           |                |                      |                        |
|         | 🔿 <u>R</u> uudu   | lle                | 🖉 🗹 Vaihda sivua                           | a tilin yaihtu | iessa )        |                      |                        |
| _       |                   |                    |                                            |                |                |                      |                        |
|         |                   |                    |                                            |                |                |                      |                        |
| Tili    | n tap             | ahtun              | nat                                        |                |                |                      |                        |
| Aste    | eri M             | allivrit           | vs Ov                                      |                |                | Υ.                   |                        |
| Tilikan |                   | 1_31 12 2          | ,j~ _ j<br>000                             |                |                |                      |                        |
| Jakso   | = t               | ilinavaus 20       | 000 - maaliskuu 2000                       |                |                |                      | <b>`</b>               |
|         |                   |                    |                                            |                |                |                      |                        |
| TosN    | lo Pvn            | n S                | elite                                      | Debet          | Kredit         | SunmK                | umul. saldo            |
| 1710 j  | pankki l          |                    |                                            |                |                |                      |                        |
|         | 1 01/             | 1.00               |                                            | 1710           | ale ale alemán | alkusaldo            | 0,00                   |
|         | I UI.0            | 01.00 p            | ankki I                                    | 1710<br>6105   | ****<br>1710   | 39200,00             | 39200,00               |
|         | 4 03.0<br>5 02.0  | )1.00 V<br>)1.00 1 | araston vuokra<br>2/00 ennationnid ia cotu | CUIO<br>≉≉≈≉≈≉ | 1710           | 4 870,00<br>15700 00 | 34 303,00<br>18 605 00 |
|         | 7 070             | 1.00 I             | zioo emiakonpiu, ja sotu<br>vinan korko    | akakakak       | 1710           | 2 100,00             | 16 505,00              |
|         | 8 07.0            | )100 i             | ulukuun ALVn maksu                         | 2464           | 1710           | 22000.00             | - 5495.00              |
|         | 10 02.0           | ,                  | 002 Veci Ou makeni laek                    | 1710           | ****           | 15 320 00            | 9 825 00               |

9 825 00

#### Pankkitilin debet- ja kreditsaldojen kirjaaminen vasta tiliotteelta

Kirjaaminen Asteri kirjanpito-ohjelmalla tapahtuu normaalisti niin, että yhdestä tositteesta kirjataan joko yksi tai useampia vientejä ja tositteen debet- ja kreditsaldot menevät lopuksi tasan (ovat yhtä suuret) jolloin siirrytään seuraavaan tositteeseen.

Päiväkirjaa voidaan kuitenkin kirjata myös siten, että Asteri kirjanpito-ohjelma kasvattaa tositenumeroa automaattisesti joka rivillä ja laskee samalla päiväkirjan alusta debet- ja kredit tileille kirjatun saldon näyttäen näiden erotuksen. Näin menetellen voidaan toteuttaa sellaista kirjaamistapaa, joissa pankkitilin ollessa vastatilinä jätetään pankkitili kirjaamatta ja kirjataan pankkitilin debet- ja kredit tapahtumien yhteissumma vasta tiliotteelta, joiden kirjauksien jälkeen päiväkirjan debet- ja kredit saldot ovat yhtä suuret.

Määrittämällä tositenumeron kasvamaan joka rivillä (muokkaa / numerointi / määritä tositenumerointi / (\*) Joka rivillä), ohjelma kasvattaa tositenumeroa uudelle riville mentäessä ja laskee d-k eron päiväkirjan alusta.

## Esimerkki:

| Tiedos                                                                                                    | STERI KIRJ<br>sto Muokka          | <mark>ANPITO - kukk</mark><br>a ALV Tulosta | <mark>a oy</mark> -<br>Työvai | <b>1.131</b> -<br>he Yritys | <mark>12.200</mark><br>Ikkuna | <mark>3 (EURO)</mark><br>Ohje |          |          |        |        |             |          |                        |
|----------------------------------------------------------------------------------------------------|-----------------------------------|---------------------------------------------|-------------------------------|-----------------------------|-------------------------------|-------------------------------|----------|----------|--------|--------|-------------|----------|------------------------|
| BT P                                                                                                    | äiväkirja:                        | tammikuu                                    |                               |                             |                               | ·                             |          |          |        |        |             |          | <u> </u>               |
|                                                                                                    | Tosno                             | Päivämäärä                                  | Laji                          | KustP                       | Lsno                          | Selite 1                      |          | Selite 2 | Debet  | Kredit | Summa       |          |                        |
|                                                                                                    | 1                                 | 2.1.2003                                    |                               |                             |                               | kopiokone                     | 1        |          | 1125   | 2430   | 220,00      |          | ittilista              |
|                                                                                                    | 2                                 | 3.1.2003                                    |                               |                             |                               | bensa AB(                     | 0-123    |          | 6735   | 1710   | 48,26       |          |                        |
|                                                                                                    | 3                                 | 3.1.2003                                    |                               |                             |                               | Myynti                        |          |          | 1700   | 3000   | 452,00      |          | unttiteksi<br>simeerid |
|                                                                                                    | 4                                 | 3.1.2003                                    |                               |                             |                               | Diesel CB/                    | 4-321    |          | 6730   | 1710   | 38,66       |          | SIMERK                 |
|                                                                                                    | 5 3.1.2003 Elisa 6820 1710 455,11 |                                             |                               |                             |                               |                               |          |          |        |        |             |          |                        |
|                                                                                                    | þ                                 | 3.1.2003                                    |                               |                             |                               | Viitesuorit                   | ukset    |          | 1710   | 1500   | 4 500,00    |          |                        |
| *                                                                                                    |                                   |                                             |                               |                             |                               |                               |          |          |        |        |             |          |                        |
| Perustilanteessa Asteri kirjanpidossa kirjataan yksi tosite yhdelle         Tilinumero         1710         1720         1730 |                                   |                                             |                               |                             |                               |                               |          |          |        |        |             |          |                        |
| B. K                                                                                                    | redittili                         |                                             |                               |                             |                               |                               |          |          |        |        |             |          |                        |
|                                                                                                    | Tilinumero                        | ALVtunnus T                                 | ilinnimi                      |                             |                               |                               | Kuun all | kusaldo  | Kuun d | debet  | Kuun kredit | <b>•</b> |                        |
| ▶                                                                                                    | 1500                              | k                                           | undfor                        | dringar/k                   | ortfristig                    | 1                             |          | 0,00     |        | 0,00   | 4 500,00    |          |                        |
|                                                                                                    | 1510                              | lå                                          | ânefor                        | tringar/ko                  | ortfristig                    | a                             |          | 0,00     |        | 0,00   | 0,00        |          |                        |
| •                                                                                                    |                                   | 1 1                                         | 10                            |                             |                               |                               |          |          |        |        |             |          | ~                      |
| 1                                                                                                    |                                   |                                             |                               |                             |                               |                               |          |          | _      |        | 1           |          |                        |

Perustilanteessa päiväkirjaa kirjattaessa kirjataan myös pankkitili:

Ohjelmalle voidaan kuitenkin määrittää (muokkaa / numerointi / määritä tositenumerointi / (\*) Joka rivillä), että kasvatetaan tositenumeroa automaattisesti aina uudelle riville mentäessä ja samalla ohjelma siirtyy laskemaan dk-eroa päiväkirjan alusta.

Kun tositenumero on määritetty kasvamaan joka rivin jälkeen, kirjattaessa päiväkirjaa, ohjelma laskee debet- ja kredit saldot ja näyttää erotuksen:

| 🗟 ASTERI KIRJANPITO - kukka oy - 1.131-12.2003 (EURO)    |                                                                     |             |                            |             |              |             |             |            |            |              |             |          |                       |
|----------------------------------------------------------|---------------------------------------------------------------------|-------------|----------------------------|-------------|--------------|-------------|-------------|------------|------------|--------------|-------------|----------|-----------------------|
| Tiedosto Muokkaa ALV Tulosta Työvaihe Yritys Ikkuna Ohje |                                                                     |             |                            |             |              |             |             |            |            |              |             |          |                       |
| 💐 Päiväkirja: tammikuu                                   |                                                                     |             |                            |             |              |             |             |            |            |              |             |          |                       |
|                                                          | Tosno                                                               | Päivämäärä  | Laji                       | KustP       | Lsno         | Selite 1    |             | Selite 2   | Debet      | Kredit       | Summa       |          |                       |
|                                                          | 1                                                                   | 2.1.2003    |                            |             |              | kopiokone   |             |            | 1125       | 2430         | 220,00      |          | ıttilista             |
|                                                          | 2                                                                   | 3.1.2003    |                            |             |              | bensa AB(   | 0-123       |            | 6735       | ****         | 48,26       |          |                       |
|                                                          | 3                                                                   | 3.1.2003    |                            |             |              | Myynti      |             |            | 1700       | 3000         | 452,00      |          | unttiteksi<br>simorld |
|                                                          | 4                                                                   | 3.1.2003    |                            |             |              | Diesel CB/  | \-321       |            | 6730       | ****         | 38,66       |          | SIMERK                |
|                                                          | 5                                                                   | 3.1.2003    |                            |             |              | Elisa       |             |            | 6820       | ****         | 455,11      |          |                       |
|                                                          | 6                                                                   | 3.1.2003    |                            |             |              | Viitesuorit | ukset       |            | ****       | 1500         | 4 500,00    |          |                       |
| •                                                        | 7                                                                   | 3.1.2003    |                            |             |              |             |             |            |            |              |             |          |                       |
| *                                                        |                                                                     |             |                            |             |              |             |             |            |            |              |             |          |                       |
|                                                          |                                                                     |             |                            |             |              |             |             |            |            |              |             |          |                       |
|                                                          |                                                                     |             |                            |             |              |             |             |            |            |              |             |          |                       |
| B.D.                                                     | ebettili                                                            |             | hjeln                      | na lasko    | ee päiv      | /äkirjan o  | lebet- ja l | credit sal | don ja     |              | <u> </u>    |          |                       |
| ľ                                                        | Tilinumero IAI Vturni, näiden erotuksen.                            |             |                            |             |              |             |             |            |            |              |             |          |                       |
|                                                          | ▶ 1000 Saldon mennessä tasan ohjelma näyttää päiväkirjan debet 0,00 |             |                            |             |              |             |             |            |            |              |             |          |                       |
|                                                          |                                                                     |             |                            |             |              |             |             |            |            |              |             |          |                       |
|                                                          | 1015 Ja Kredit saldot, muta er enaa punaisena 0,0                   |             |                            |             |              |             |             | 0,00       | -          |              |             |          |                       |
| •                                                        |                                                                     |             |                            |             |              |             |             |            |            |              |             | •        |                       |
|                                                          |                                                                     |             |                            |             |              |             |             |            |            |              |             |          |                       |
|                                                          |                                                                     |             |                            |             |              |             |             |            |            |              |             |          |                       |
|                                                          | 1 Ilinumero                                                         | ALVtunnus I | <u>ilinnimi</u><br>undfor  | dring or Ar | ortfriotic   | -           | Kuun a      |            | Kuun       |              | Kuun kredit | <u> </u> |                       |
| <b>–</b>                                                 | 1510                                                                | K           | kunatoraringar/korttristig |             |              |             |             | 0,00       | — <b>\</b> | 0,00         | 4 300,00    |          |                       |
|                                                          | 1010                                                                |             | aneion.                    | aningar/ku  | orunisuy<br> | a           |             | 0,00       |            | 0,00         | 0,00        | <u> </u> |                       |
|                                                          |                                                                     |             |                            |             |              |             |             |            |            | $\mathbf{N}$ |             | •        | <b>I</b>              |
| < 1                                                      |                                                                     |             |                            |             |              | IIII        |             |            |            |              |             |          | 5                     |
| VÄL                                                      | VÄLIIN D: 1 214.03 / K: 5 172.00 / ero: - 3 957.97                  |             |                            |             |              |             |             |            |            |              |             |          |                       |
|                                                          |                                                                     |             |                            |             |              |             |             |            |            |              |             |          |                       |

| 📽 Päiväkirja: tammikuu                                                                                               |       |              |                  |       |      |                  |                   |       | <b>^</b> |          |          |                  |
|----------------------------------------------------------------------------------------------------|-------|--------------|------------------|-------|------|------------------|-------------------|-------|----------|----------|----------|------------------|
|                                                                                                    | Tosno | Päivämäärä   | Laji             | KustP | Lsno | Selite 1         | Selite 2          | Debet | Kredit   | Summa    |          |                  |
|                                                                                                    | 1     | 2.1.2003     |                  |       |      | kopiokone        |                   | 1125  | 2430     | 220,00   |          | ittilista        |
|                                                                                                    | 2     | 3.1.2003     |                  |       |      | bensa ABC-123    |                   | 6735  | ****     | 48,26    |          |                  |
|                                                                                                    | 3     | 3.1.2003     |                  |       |      | Myynti           |                   | 1700  | 3000     | 452,00   |          | <u>unttiteks</u> |
|                                                                                                    | 4     | 3.1.2003     |                  |       |      | Diesel CBA-321   |                   | 6730  | ****     | 38,66    |          | SIMERK           |
|                                                                                                    | 5     | 3.1.2003     |                  |       |      | Elisa            |                   | 6820  | ****     | 455,11   |          |                  |
|                                                                                                    | 6     | 3.1.2003     |                  |       |      | Viitesuoritukset |                   | ****  | 1500     | 4 500.00 |          |                  |
|                                                                                                    | 7     | 3.1.2003     |                  |       |      | panot            |                   | 1710  | ****     | 4 500,00 |          |                  |
|                                                                                                    | 8     | 3.1.2003     |                  |       |      | otot             |                   | ***   | 1710     | 542,03   |          |                  |
| ►                                                                                                    | 9     | 3.1.2003     |                  |       |      |                  |                   | 1 7   |          |          |          |                  |
| Pankin tiliotteelta kirjataan tiliotteen kauden panot ja otot, jolloin<br>nähdään, menikö päiväkirjan dk-eron tasan. |       |              |                  |       |      |                  |                   |       |          | _        |          |                  |
|                                                                                                    |       |              |                  |       |      |                  |                   |       |          |          |          |                  |
|                                                                                                    | 1710  | ALV tunnus 1 | unnimi<br>Jank 1 |       |      | Kuun             | aikusaido<br>0.00 | 4 50  |          | 542 D3   | <b>^</b> |                  |
| I –                                                                                                    | 1720  | h            | hank 2           |       |      |                  | 0.00              |       |          | 0.00     |          |                  |
| 1                                                                                                    | 1.700 |              |                  |       |      |                  | 0,00              |       |          | 0,00     | ▼        |                  |
|                                                                                                    |       |              |                  |       |      |                  |                   |       |          |          |          |                  |
|                                                                                                    |       |              |                  |       |      |                  |                   |       |          |          |          |                  |
| VALIIN D: 5714,03 / K: 5714,03 / ero: 0,00                                                                           |       |              |                  |       |      |                  |                   |       |          |          |          |                  |

## ALV-laskelman kieli

ALV-laskelman tulostuskieleksi voi valita suomen, ruotsin tai tilikaudet -ikkunassa valitun. Tällä ominaisuudella voit tulostaa ruotsinkielisen alv-laskelman, jos asiakkaasi niin tarvitsee.

#### Valinta tapahtuu kirjaustilassa ALV / määritä ALV-laskelman kieli.

Huom.: tekstit alv-laskelmaan tulevat tilikartasta ja c:\winkp\kielipap.csv sanastoluettelosta, jota voit muokata tarpeen mukaan.

## MERVÄRDESSKATTEBERÄKNING Verifikat nr 59

| Exe                                                      | empel At             | )                |                   |              | F       | O-nummer 00 | 00000-0   |  |
|----------------------------------------------------------|----------------------|------------------|-------------------|--------------|---------|-------------|-----------|--|
| Dagbo                                                    | ok.                  | = februari 2000  |                   |              |         |             |           |  |
| 59                                                       | 29.2.2000            | försäljning MOMS | 5-skuld 22%       | 2466         | ***     | *           | 1 803,28  |  |
| 59                                                       | 29.2.2000            | försäljning MOMS | 5-skuld 17%       | 2469         | ***     | *           | 170,00    |  |
| 59<br>59                                                 | 29.2.2000            | momsfordran 22%  | / inköp           | ****         | 153     | 6           | 220,00    |  |
|                                                          | 29.2.2000            | ALV-velka        |                   | ጥጥጥ          | 240     | 4           | 1 / 03,28 |  |
| SUMM                                                     | ORNA TILL ÖVE        | RVAKNINGSANMÄ    | ÄLANS PUNKT 2 UPP | GIFTER OM M  | ERVÄRDE | SSKATT      |           |  |
|                                                          |                      |                  | 052 Redovisnings  | månad mmåååå | FEBRI   | JARI 022000 |           |  |
| SKATI                                                    | r på inhemsk f       | ÖRSÄLJNING ENL   | IGT SKATTESATSERI | ٩A           |         |             |           |  |
|                                                          | 22 %:s skatt         |                  |                   |              | 201 =   | 1 803,28    |           |  |
|                                                          | 17 %:s skatt         |                  |                   |              | 202 =   | 170,00      |           |  |
|                                                          | 8 %:s skatt          |                  |                   |              | 203 =   | 0,00        |           |  |
|                                                          | 0 %:s skatt          |                  |                   |              | 204 =   | 0,00        |           |  |
| Skatt p                                                  | å varuinköp från a   | 205 =            | 0,00              |              |         |             |           |  |
| REDOVISNINGSMÅNADENS SKATT SOM SKALL AVDRAS 206 = 220,00 |                      |                  |                   |              |         |             |           |  |
| Redovi                                                   | sningsmånadens sk    | att              |                   |              | XXX =   | 1 753,28    |           |  |
| Negativ                                                  | 7 skatt från föregåe | nde månad        |                   |              | 207 =   | 0,00        |           |  |
| SKATI                                                    | SOM SKALL BE         | TALAS            |                   |              | 208 =   | 1 753,28    |           |  |
| Skattef                                                  | ri omsättning        |                  |                   |              | 209 =   | 17 465,00   |           |  |
| Varuför                                                  | rsäljning till andra | 210 =            | 7 500,70          |              |         |             |           |  |
| Varuini                                                  | cöp från andra EU-   | länder           |                   |              | 211 =   | 7 000,00    |           |  |
| UPPGII                                                   | FTER FÖR BETAI       | LNING AV MERVÄ   | RDESSKATT         |              |         |             |           |  |
|                                                          | Mottagarensko        | ntonummer: 0000  | 0-0000            |              |         |             |           |  |
|                                                          | Mottagare:           | Nyla             | ndsskatteverk     |              |         |             |           |  |
|                                                          | Referensnumm         | er: 123          |                   |              |         |             |           |  |
|                                                          | Förfallodag:         | 15.4.            | .2000             |              |         |             |           |  |
|                                                          | Belopp:              | 1 75             | 5,28              |              |         |             |           |  |

#### Konekielisen tiliotteen kirjaaminen päiväkirjaan

Valinnalla **tiedosto** / **liitä konekielinen tiliote** voit lukea konekielisen tiliotteen tapahtumat päiväkirjan kirjaustilaan.

Pankista noudetussa tiliotetietueessa voi olla vientejä usealta kuukaudelta, ja voit rajata, minkä kuukauden tapahtumat luetaan päiväkirjaan.

Tiliotetietueessa on myös LMP -tapahtumista yhteenveto ja yksittäiset tapahtumat, ja voit valita, tuodaanko vain yhteenveto, tapahtumat tai molemmat:

| 🖣 Konekielisen tiliotteen rajaaminen                                                                                                    |    |
|----------------------------------------------------------------------------------------------------|----|
| TITO - minkä kuukauden tapahtumat tuodaan<br>Tuo kuukauden 01<br>tapahtumat<br>tuo TITO tiedostossa olevat kaikkien kuukausien tapahtumat |    |
| LMP<br>Tuo vain LMP yhteenvetotietue<br>Tuo pelkät LMP tapahtumatietueet<br>Tuo sekä yhteenveto- että tapahtumatietueet LMP tapahtumista  |    |
| <u>0</u>                                                                                                    | .k |

#### Vaakatulosteet

Eräät kirjoitinajurit eivät noudata Asteri ohjelman lähettämää ohjetta kääntää tulostetta vaakaan. Vaakatuloste saadaan näillä

- 1. asenna windowsin tulostimiin uusi kirjoitin.
- 2. anna kirjoittimelle nimeksi esim. "vaakatulostus"
- 3. määritä kirjoitinajurin ominaisuuksista tulostussuunta vaakaan.
- 4. käynnistä kirjanpito ja valitse yritykset –ikkunassa määritä / tulostimen kysyminen / vaakatulostimen määritys
- 5. Laita ruksi kohtaan **vaakatulosteelle oma kirjoitinmääritys** ja valitse pudotuslistalta vaakaan tulostava kirjoitinmääritys
- 6. Kun otat tulostetta, joka tulostuu vakaan, Asteri kirjanpito käyttää tekemääsi kirjoitinmääritystä vaakatulosteissa.

## Ohjelmaan tulleita muutoksia listana

- Uusi varmuuskopiointitoiminto mahdollistaa varmuuskopioinnin:
  - korpulle entiseen tapaan
  - kopioimalla kovalevylle valittuun hakemistoon joko tilikauden, yrityksen tai kaikki yritykset
  - ajamalla komentojonotiedosto (bat), cd-poltto-ohjelma tai muu vastaava
  - Sijaitsee samoissa kohdissa kuin entinen varmuuskopiointitoiminto.
- ALV-laskelman tulostuskieleksi voit valita suomen, ruotsin tai sen kielen, jonka olet valinnut Tilikaudet-ikkunassa. ALV-laskelman kielivalinta tehdään valikosta ALV/Määritä ALV-laskelman kieli
- Tiedosto|Kustannuspaikkaerittely|Erittele omiksi tilikausiksi –toimintoa muutettu siten, että jos koko yrityksen päiväkirjassa on alv-automaattikirjauksia, vastaavan kuun kustannuspaikkakohtaiseen päiväkirjaan tulee myös alv-automaattikirjaukset. Jos ei ole, ei tule.
  - Vinkki: Tätä voi hyödyntää esimerkiksi, jos haluat syöttää ensimmäiseksi päiväkirjaksi alkuvuoden saldot könttäsummina ilman alv:ia, vaikka tilit olisivat AMB- ja AOB- koodattuja. Ja seuraaviin päiväkirjoihin tavallisia kuukausia, joissa on alv- automaattikirjaukset.
- eräät kirjoitinajurit eivät osaa kääntää tulosteen suuntaa, tähän versioon lisätty mahdollisuus valita vaakasuuntaan tulostava kirjoitinmääritys, ESIMERKKI: Asiakkaalla, jolla Win98SE ja Brother HL-1240 kirjoitin USB liitännässä muut tulosteet tulostuivat ok, mutta tilinpäätöstulosteet eivät lähteneet tulostumaan. SYY: tilinpäätöstulosteissa ohjelma asettaa tulostussuunnan pystyyn tai vaakaan kirjoitinajuri ei tunnista suunnanmuutosta RATKAISU: Asenna uusi kirjoitin (käynnistä/tulostimet/lisää uusi tulostin), anna sille sopiva nimi, esim. "vaaka" ja määritä tulostussuunta vaakaan. Valitse yritysluettelossa määritä / tulostimen kysyminen/vaakatulostimen määritys ja laita ruksi kohtaan "Vaakatulosteelle oma kirjoitinmääritys" ja valitse pudotuslistalta windowsiin lisäämäsi vaakasuuntaan tulostava kirjoitin.
- Konekielisen tiliotteen rajaaminen: tuo vain halutun kuukauden tapahtumat. Konekielisestä tiliotteesta tuodaan joko LMP yhteenveto tai tapahtumat tai molemmat
- dk-eron laskentaa muutettu siinä tapauksessa, että tositenumerointi on määritelty kasvattamaan tositenumeroa joka rivillä:
  - tällöin ohjelma laskee koko päiväkirjan debet yhteensä, kredit yhteensä ja niiden erotuksen ja näyttää tulokset oikeassa alakulmassa
  - \*:llä saat tuossa tapauksessa tulemaan summaksi koko päiväkirjan dk-eron, kun muilla tositenumerointimäärityksillä tulee edelleen tositteen dk-ero
- kirjanpito-ohjelmaa käynnistettäessä: jos jossakin yrityksessä oli wkp-tiedosto, joka oli
  vioittunut / korruptoitunut tai joka ei ollut kirjanpidon tietokannan muotoinen (Microsoft Access
  -muotoinen), ohjelma ilmoitti pulman eikä käynnistynyt. Muutettu siten, että ohjelma yrittää
  automaattisesti korjata sen. Jos tämä ei onnistu, ohjelma ehdottaa siirtävänsä sen baktarkenteiseksi, ettei se haittaa ohjelman käynnistymistä. Jos tiedostossa on Sinulle tärkeää
  aineistoa, voit tutkia ko. bak-tiedostoa ja ottaa sieltä tiedot talteen.
- Tiedosto|Kustannuspaikkaerittely|Tulosta tuloslaskelmat ja taseet –toiminnossa kustannuspaikattomat tulostuvat nyt arvonlisäverottomin summin (alv-automaattikirjaukset eivät mukana)
- Tiedosto|Kustannuspaikkaerittely|Tulosta tuloslaskelmat ja taseet -toiminto tulostaa nyt kaiken arvonlisäverottomin summin, vaikka tositteet olisi kirjattu bruttokirjauksina
- tilipuitteistojen katselumahdollisuus lisätty seuraaviin kohtiin:
  - yrityksen tilikaudet –ikkunaan
  - tilikauden luonti vanhan tilikauden perusteella
  - tilikauden luonti muun yrityksen perusteella
  - tilikauden luonti vaiheittain: ennen tilinpäätösrungon valintaa ja ennen tilikartan valintaa

- Voit määrittää, että ohjelma kysyy jokaisen paperitulostuksen yhteydessä, mille kirjoittimelle tulostetaan. Kysymisen saa päälle/pois Yritysluettelo-ikkunan toiminnolla Määritä|Tulostimen kysyminen.
- Kustannuspaikat voit nyt perustaa toiminnolla Tiedosto|Kustannuspaikkaerittely|Perusta kustannuspaikkoja. Voit syöttää kustannuspaikan tunnuksen lisäksi tuloslaskelma-tase-otsikot, selitteen ja max 20 lisätietoa, jos tarpeen. Jos olet jo syöttänyt tilikauteen kustannuspaikkoja, saat lisättyä ne listaan painikkeesta automaattisesti. Perustetut kustannuspaikat tallentuvat yrityskohtaisesti kpaikat.oma-tiedostoon. Kustannuspaikkojen listan saat
  - tulostettua paperille
  - kopioitua leikepöydälle
  - liitettyä leikepöydältä
  - tyhjennettyä kokonaan
- Yksittäisen kustannuspaikan saat poistettua mustaamalla rivin vasemman laidan valitsinsarakkeesta ja painamalla näppäimistöltä delete.
- Tiedosto|Kustannuspaikkaerittely|Määritä perustamispakko -toiminnolla voit määritellä, huomauttaako ohjelma tositetta kirjattaessa, jos kustannuspaikkaa ei ole perustettu. Tällöin ohjelma myös kysyy, perustetaanko kustannuspaikka saman tien.
- kustannuspaikkojen tuloslaskelma ja tase -tulosteisiin tulee otsikot sen mukaan kuin on kustannuspaikkoja perustettaessa syötetty "Otsikko TslTase"-sarakkeeseen
- kustannuspaikkaerittely omiksi tilikausiksi -toiminnossa tulee tilikausien otsikoiksi ne, mitä on kustannuspaikkoja perustettaessa syötetty "Teksti tilikaudennimeen"-sarakkeeseen
- uusi toiminto kustannuspaikkojen nopeaan vertailemiseen:
  - Tiedosto|Kustannuspaikkaerittely|Tulosta tuloslaskelmat ja taseet
  - entinen kustannuspaikkaerittely, joka luo jokaiselle kustannuspaikalle oman tietokannan, on nyt nimellä Tiedosto|Kustannuspaikkaerittely|Erittele omiksi tilikausiksi
- tuloslaskelman ja taseen otsikoiden päivämääräehdotukset:
  - tilinpäätöstulosteet-ikkunassa ohjelma etsii kuusta-kohtaan valitun päiväkirjan kuukauden 1. päivän ja kuuhun-kohtaan valitun päiväkirjan kuukauden viimeisen päivän ja muodostaa niiden perusteella tuloslaskelman ja taseen otsikot. Etsinnän saa päälle/pois valinnalla Tulosta|Tilinpäätöksen asetukset|Otsikoiden muodostus
  - toiminnoissa
    - tuloslaskelma ja tase
    - prosenttivertailu
    - tase-erittely / pitkä tase ja tuloslaskelma
    - ohjelma etsii nyt päiväkirjojen ensimmäisen kirjauksen kuukauden 1. päivän ja viimeisen kirjauksen kuukauden viimeisen päivän ja ehdottaa otsikoita sen mukaan
- päiväkirja tilinnimin on nyt saatavissa myös kuunvaihdeajoon
- yrityksen perustiedot
  - yrityksen yhteystiedot
  - Y-tunnus
  - alv:n maksamisen tiedot
  - yrityksen nimi ruudulla ja kuunvaihdeajon kansilehdessä
  - toimiala, omistuspohja, hallitus, tilintarkastajat
- perustiedot voit syöttää
  - yritystä perustettaessa
  - yrityksen tilikaudet -ikkunan Perustiedot-painikkeesta tai
  - Työvaihe|Yrityksen perustiedot –valinnalla
- ja tulostaa paperille tai leikepöydälle
- alv-laskelman loppuun tulostuu tiedot maksamista varten:
  - saajan tiedot ja viitenumero tulevat yrityksen perustiedoista
  - eräpäivän ohjelma laskee: päiväkirjan viimeinen päivämäärä + 2 kuukautta -> 15.päivä
  - summa tulee alv-laskelmasta

- alv-laskelmaan tulostuu nyt kohdekuukausi ja vuosi muodossa "MARRASKUU 112004"
- alv-bruttokirjattujen veron kirjaus, alv-yhteisöhankintojen verokirjaus ja alv-laskelma ottavat nyt aina tositteen päivämääräksi kalenterin mukaisesti kuukauden viimeisen päivän (28., 29., 30. tai 31.)
- Y-tunnus paperitulosteisiin: päälle/pois-valinta yrityksen perustietojen ikkunassa
- Tulosta|Päiväkirja|Aseta sarakkeiden järjestys -toiminnolla voit määrätä, missä järjestyksessä päiväkirjan sarakkeet tulostuvat paperille. Koskee toimintoja
  - Tulosta|Päiväkirja|Paperille
  - Tulosta Päiväkirja valituilta kuukausilta, paperille
  - Tulosta|Päiväkirja koko tilikaudelta|Paperille
- Tulosta|Pääkirja|Asetukset -toiminnolla voit vaikuttaa siihen, tulostuuko pääkirjaan tositeriville entiseen tapaan summa ja + tai vai uudella tavalla summa debet- tai kredit-sarakkeeseen. Koskee toimintoja
  - Tulosta|Pääkirja|Paperille
  - Tulosta|Pääkirja koko tilikaudelta, paperille
- uusi toiminto: Tulosta|Päiväkirja tilinnimin: ruudulle, paperille, leikepöydälle. Tulostaa päiväkirjan, jossa näkyy tilinnimet. Debet- ja kredit-sarakkeissa näkyy rahamäärä, joka tilille on kirjattu.
- tositteiden erottaminen päiväkirja-tulosteissa: toiminnolla Tulosta|Päiväkirja|Aseta tositeväli voit määritellä, tulostuuko tositteen vaihtuessa tyhjä rivi, väliviiva vai entiseen tapaan ei mitään. Määritys vaikuttaa päiväkirjoihin ja vuoden päiväkirjoihin paperille, ruudulle, leikepöydälle ja levylle.
- vientimuistio: päiväkirjan kirjaustilan valinnalla Tulosta|Vientimuistio saat ruudulle Muistioon luettelon tässä tilikaudessa käytetyistä tositenumeroista. Näin voit esim. tarkistaa, että kaikki tositenumerot on käytössä.
- yrityksen palauttaminen varmuuskopiostaan, esimerkiksi kun siirretään kirjanpitoaineisto varmuuskopiokorppujen avulla uuteen koneeseen: yritysluettelo-ikkunan toiminnolla Tiedosto|Luo yritys varmuuskopiostaan
- alv-nettokirjaus pelkästä verosta tai pelkästä veron perusteesta:
  - kirjaa ensimmäiselle riville pelkkä nettokoodattu kulutili, esimerkiksi 4010 ostot alv 22% (koodi AON22). Jos aloitat summa-sarakkeen tekstillä "alv", ohjelma tulkitsee sen perässä tulevan luvun arvonlisäveron rahamääräksi. Jos aloitat summa-sarakkeen tekstillä "alp", ohjelma tulkitsee sen perässä tulevan luvun arvonlisäveron perusteen rahamääräksi.
  - kun painat enter, ohjelma kirjaa ensimmäiselle riville summaksi veron perusteen ja seuraavalle riville veron määrän ja kyseisen arvonlisäverokannan alv-saamistilin (tai velkatilin)
  - esimerkki 1: kirjaaminen pelkästä verosta (4010 = verokannan 22% ostotili, koodi = AON22)
    - kirjataan
      - osto 4010 \*\*\*\* alv44
    - ohjelma muuttaa rivit muotoon
      - osto 4010 \*\*\*\* 200,00
      - osto 1536 \*\*\*\* 44,00
  - esimerkki 2: kirjaaminen pelkästä veron perusteesta (4011 = verokannan 17% ostotili, koodi = AON17)
    - kirjataan
      - osto 4011 \*\*\*\* alp200
    - ohjelma muuttaa rivit muotoon
      - osto 4011 \*\*\*\* 200,00
      - osto 1539 \*\*\*\* 34,00

- seuraavalle riville voit jatkaa samassa ostokuitissa olevien muiden tapahtumien kirjaamista em. tyyliin tai voit päättää tositteen kirjaamalla rahatilin ja summa-sarakkeeseen tähdellä (\*) erottavan summan
- uusi toiminto yritysluettelo-ikkunassa: Tiedosto|Poista kirjoitussuojaus, jolla poistuu "vain luku"-määre kaikista winkp-kansiossa ja sen alikansioissa olevista tiedostoista
- tilin tapahtumat valitulta jaksolta leikepöydälle ja ruudulle: saat nyt halutessasi tulostumaan myös kumulatiivisen saldon
- tilin tapahtumat valitulta jaksolta, tase-erittely / valitut tilit ja tase-erittely / valitut tapahtumat: voit määrätä, että paperitulosteessa sivua vaihdetaan aina tilin vaihtuessa eli saat joka tilin omalle sivulleen
- tilin tapahtumat valitulta jaksolta paperille: saat nyt halutessasi tulostumaan myös kumulatiivisen saldon
- Ikkunoiden paikat päiväkirjan kirjaus -tilassa saat tallennettua ja luettua Ikkuna-valikon avulla. Paikat tallentuvat yrityskohtaisesti ja ikkunat avautuvat seuraavalla kerralla tallennetuille paikoilleen.
- Yritysluettelo- ja yrityksen tilikaudet -ikkunan paikka säilyy eli ikkunat avautuvat seuraavalla kerralla sen kokoisina ja siinä paikassa kuin olivat edellisen kerran lopuksi.
- Muokkaa|Numerointi|Määritä tositenumerointi -kohtaan lisätty uusi mahdollisuus, että voit kasvattaa tositenumeroa joka tositerivillä, vaikkei tosite olisi mennyt tasan
- lunttilistan tulostaminen paperille, kopioiminen leikepöydälle ja liittäminen leikepöydältä
- tilikauden poistaminen: Yrityksen tilikaudet -ikkunassa on uusi toiminto Tiedosto|Poista tilikausi
- massapoisto:
  - päiväkirjan kirjaus -tilan uusi toiminto Muokkaa|Poista|Loput tositteet poistaa päiväkirjasta kaikki loput rivit alkaen siitä rivistä, jolla ollaan
- päiväkirja-ikkunan Muokkaa-valikon poistamistoiminnot ovat nyt yhteisen Muokkaa|Poistavalikon alla (solu tyhjäksi, poista tositerivi, poista koko tosite, poista loput tositteet, tyhjennä koko päiväkirja, poista viimeinen päiväkirja)
- johdon raportin tarkkuus: uudella toiminnolla Tulosta|Johdon raportti|Määritä tarkkuus voit valita, jaetaanko johdon raportissa tuloslaskelman ja taseen luvut 1:llä, 10:llä, 100:lla, 1000:lla jne. Oletuksena on 100 euron tarkkuus.
- kuunvaihdeajon kansilehti on tulostettavissa myös yksinään: Tulosta|Kuunvaihdeajo -ikkunassa on nyt "vain kansilehti"-painike
- muistiotosite: kun teet tositteesta muistiotositteen uudelleen, muistiotositteeseen tulee uusimmat tositerivitiedot. HUOM! Mahdollinen aiemmin muokkaamasi ko. tositteen muistiotosite poistuu kovalevyltä. Jos haluat katsella vanhaa tehtyä muistiotositetta, katso sitä resurssienhallinnan tai tekstinkäsittelyohjelman kautta, älä kutsumalla kirjanpito-ohjelmasta.
- tilikauden luonti muun tilikauden tai muun yrityksen perusteella: oletuksena on nyt, että tilinavaus tehdään heti (ennen oli: myöhemmin)
- kun ollaan päiväkirjan kirjaus -tilassa tilinpäätösrungon muokkaus –ikkunassa ja valitaan Työvaihe|Päiväkirjan kirjaus, debet- ja kredit-tilikartta-ikkunat tulevat myös päällimmäisiksi päiväkirja-ikkunan lisäksi
- kustannuspaikkaerittely ei enää tee alv-automaattikirjauksia, jos on määritetty, että yritys ei ole alv-velvollinen
- tase-erittely: jos tekstinkäsittelyohjelman jättää tyhjäksi, niin käyttää oletustekstinkäsittelyä START ...
- kun syötetään tositteita hyvin nopeasti ja rivi vaihtuu, uuden rivin päivämääräkenttä säilyy ja sinne pikasyötetyt tekstit tulevat näkyviin sen mukaisesti, onko PÄÄLLE vai VÄLIIN kirjoitustapa, jolla voi hallita, miten seuraavan rivin päivämäärän pohjana oleva päivämäärä säilyy
- tositenumero-sarakkeessa myös pilkku kopioi ylemmän rivin tekstin
- yritysluettelon saat leikepöydälle, Yritysluettelo-ikkunan toiminnolla Tiedosto|Yritysluettelo leikepöydälle. Voit liittää sen edelleen taulukkolaskentaohjelmaan ja muokata ja tulostaa sieltä.

- voit valita, tuleeko hiiren kakkospainikkeella (oikeanpuoleisella painikkeella) päiväkirjaikkunan päällä näkyviin Asteri Kirjanpidon Muokkaa-valikko vai Windowsin yleinen kopioiliitä-valikko. Valinnan teet toiminnolla Muokkaa|Paikallisvalikko
- nyt voit tehdä muissa Asteri-ohjelmissa laskutuspäiväkirjat, suorituspäiväkirjat jne. suoraan c:\winkp:n alle firman kansioon, eli tällöinkään ei tule enää ohjelmaa käynnistettäessä pulmaa Syötetaulukkoa tai kyselyä "OmatTiedot" ei löydy (virhe 3078)
- alv-nettokirjaus:
  - jos olet syöttänyt tositteen toiselle riville eli veronperusteen riville jonkin selitteen, ohjelma säilyttää sen eikä kirjoita tilalle tilinnimeä tai ensimmäisen rivin selitettä
- saldoreskontrassa: jos valitset selitteeksi viimeisen tapahtuman selitteen, myös lisäselite (selite2) tulee viimeisen tapahtuman mukaiseksi

#### Asteri kirjanpidon tukisivuille pääset etusivulta:

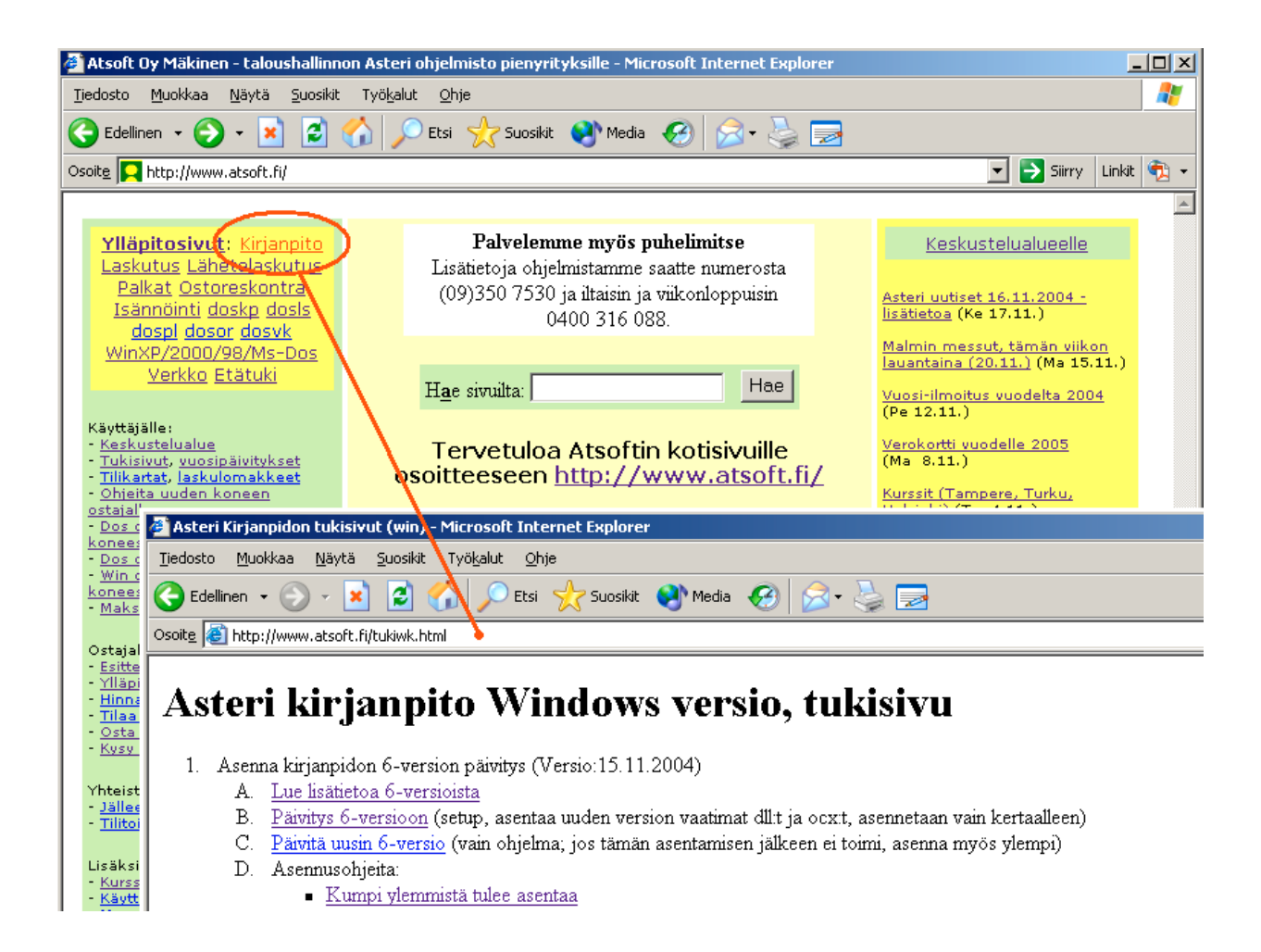